### **Oracle® Retail Service Backbone**

Installation Guide Release 15.0 E69047-02

June 2016

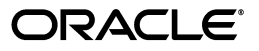

Oracle® Retail Service Backbone Installation Guide, Release 15.0

E69047-02

Copyright © 2016, Oracle and/or its affiliates. All rights reserved.

Primary Author: Maria Andrew

This software and related documentation are provided under a license agreement containing restrictions on use and disclosure and are protected by intellectual property laws. Except as expressly permitted in your license agreement or allowed by law, you may not use, copy, reproduce, translate, broadcast, modify, license, transmit, distribute, exhibit, perform, publish, or display any part, in any form, or by any means. Reverse engineering, disassembly, or decompilation of this software, unless required by law for interoperability, is prohibited.

The information contained herein is subject to change without notice and is not warranted to be error-free. If you find any errors, please report them to us in writing.

If this is software or related documentation that is delivered to the U.S. Government or anyone licensing it on behalf of the U.S. Government, then the following notice is applicable:

U.S. GOVERNMENT END USERS: Oracle programs, including any operating system, integrated software, any programs installed on the hardware, and/or documentation, delivered to U.S. Government end users are "commercial computer software" pursuant to the applicable Federal Acquisition Regulation and agency-specific supplemental regulations. As such, use, duplication, disclosure, modification, and adaptation of the programs, including any operating system, integrated software, any programs installed on the hardware, and/or documentation, shall be subject to license terms and license restrictions applicable to the programs. No other rights are granted to the U.S. Government.

This software or hardware is developed for general use in a variety of information management applications. It is not developed or intended for use in any inherently dangerous applications, including applications that may create a risk of personal injury. If you use this software or hardware in dangerous applications, then you shall be responsible to take all appropriate fail-safe, backup, redundancy, and other measures to ensure its safe use. Oracle Corporation and its affiliates disclaim any liability for any damages caused by use of this software or hardware in dangerous applications.

Oracle and Java are registered trademarks of Oracle and/or its affiliates. Other names may be trademarks of their respective owners.

Intel and Intel Xeon are trademarks or registered trademarks of Intel Corporation. All SPARC trademarks are used under license and are trademarks or registered trademarks of SPARC International, Inc. AMD, Opteron, the AMD logo, and the AMD Opteron logo are trademarks or registered trademarks of Advanced Micro Devices. UNIX is a registered trademark of The Open Group.

This software or hardware and documentation may provide access to or information about content, products, and services from third parties. Oracle Corporation and its affiliates are not responsible for and expressly disclaim all warranties of any kind with respect to third-party content, products, and services unless otherwise set forth in an applicable agreement between you and Oracle. Oracle Corporation and its affiliates will not be responsible for any loss, costs, or damages incurred due to your access to or use of third-party content, products, or services, except as set forth in an applicable agreement between you and Oracle.

#### Value-Added Reseller (VAR) Language

#### **Oracle Retail VAR Applications**

The following restrictions and provisions only apply to the programs referred to in this section and licensed to you. You acknowledge that the programs may contain third party software (VAR applications) licensed to Oracle. Depending upon your product and its version number, the VAR applications may include:

(i) the **MicroStrategy** Components developed and licensed by MicroStrategy Services Corporation (MicroStrategy) of McLean, Virginia to Oracle and imbedded in the MicroStrategy for Oracle Retail Data Warehouse and MicroStrategy for Oracle Retail Planning & Optimization applications.

(ii) the **Wavelink** component developed and licensed by Wavelink Corporation (Wavelink) of Kirkland, Washington, to Oracle and imbedded in Oracle Retail Mobile Store Inventory Management.

(iii) the software component known as Access Via<sup>™</sup> licensed by Access Via of Seattle, Washington, and imbedded in Oracle Retail Signs and Oracle Retail Labels and Tags.

(iv) the software component known as **Adobe Flex™** licensed by Adobe Systems Incorporated of San Jose, California, and imbedded in Oracle Retail Promotion Planning & Optimization application.

You acknowledge and confirm that Oracle grants you use of only the object code of the VAR Applications. Oracle will not deliver source code to the VAR Applications to you. Notwithstanding any other term or condition of the agreement and this ordering document, you shall not cause or permit alteration of any VAR Applications. For purposes of this section, "alteration" refers to all alterations, translations, upgrades, enhancements, customizations or modifications of all or any portion of the VAR Applications including all reconfigurations, reassembly or reverse assembly, re-engineering or reverse engineering and recompilations or reverse compilations of the VAR Applications or any derivatives of the VAR Applications. You acknowledge that it shall be a breach of the agreement to utilize the relationship, and/or confidential information of the VAR Applications for purposes of competitive discovery.

The VAR Applications contain trade secrets of Oracle and Oracle's licensors and Customer shall not attempt, cause, or permit the alteration, decompilation, reverse engineering, disassembly or other reduction of the VAR Applications to a human perceivable form. Oracle reserves the right to replace, with functional equivalent software, any of the VAR Applications in future releases of the applicable program.

# Contents

| Se | nd Us Your Comments                                          | . vii      |
|----|--------------------------------------------------------------|------------|
| Pr | eface                                                        | . ix       |
|    | Audience                                                     | ix         |
|    | Documentation Accessibility                                  | ix         |
|    | Related Documents                                            | ix         |
|    | Customer Support                                             | . х        |
|    | Review Patch Documentation                                   | . x        |
|    | Improved Process for Oracle Retail Documentation Corrections | . <b>x</b> |
|    | Oracle Retail Documentation on the Oracle Technology Network | . <b>X</b> |
|    | Conventions                                                  | xi         |
| 1  | Introduction                                                 |            |
| 2  | RSB Installation Master Checklist                            |            |
|    | RSB Installation Master Checklist                            | 2-1        |
| 3  | Technical Specifications                                     |            |
|    | Requesting Infrastructure Software                           | 3-1        |
|    | Server Requirements                                          | 3-1        |
|    | Additional Requirement for Retail Integration Console (RIC)  | 3-3        |
|    | Additional Requirement for Installing JSIT                   | 3-3        |
|    | Supported Oracle Retail Products                             | 3-3        |
|    | The RSB and Oracle WebLogic Server Cluster                   | 3-4        |
| 4  | Preinstallation Tasks                                        |            |
|    | Prepare WebLogic Application Server                          | 4-1        |
|    | Steps for Configuring OSB Domain                             | 4-1        |
|    | HTTPS Configuration for WebLogic Server                      | 4-12       |
| 5  | Database Installation Tasks                                  |            |
|    | Repository Creation Utility                                  | 5-1        |
|    | Steps for Creating Database Schema using RCU                 | 5-1        |
| 6  | RSB Installation                                             |            |
|    | Steps to Install RSB                                         | 6-1        |
|    | Download                                                     | 6-1        |
|    | Configuration                                                | 6-2        |
|    | Compilation                                                  | 6-5        |
|    | Deployment                                                   | 6-5        |

| RIC Modes                                   | 6-7  |
|---------------------------------------------|------|
| How to decide which mode should RIC run on? | 6-8  |
| Installation of RIC in different modes      | 6-8  |
| RIB only Mode                               | 6-8  |
| RSB only Mode                               | 6-9  |
| DUAL Mode (RIB and RSB)                     | 6-10 |

## 7 Install JSIT

| Download and Prepare SIT                                                     | 7-1 |
|------------------------------------------------------------------------------|-----|
| Deploy javaee-service-interface-tester- <version>.ear to Glassfish</version> | 7-1 |
| Deploy SIT to WebLogic 12c                                                   | 7-2 |
| Verify JSIT                                                                  | 7-2 |

## 8 Post Installation Tasks

| Verification using Oracle Service Bus Console | 8-1 |
|-----------------------------------------------|-----|
| Verification using Retail Integration Console | 8-1 |
| Common Issues                                 | 8-2 |

# A Appendix: RSB Installation Checklist

# **B** Appendix: How to Secure Application Service (including JSIT)

# C Appendix: Installation Order

| Enterprise Installation Order C- | 1 |
|----------------------------------|---|
|----------------------------------|---|

# **Send Us Your Comments**

Oracle® Retail Service Backbone Installation Guide, Release 15.0.

Oracle welcomes customers' comments and suggestions on the quality and usefulness of this document.

Your feedback is important, and helps us to best meet your needs as a user of our products. For example:

- Are the implementation steps correct and complete?
- Did you understand the context of the procedures?
- Did you find any errors in the information?
- Does the structure of the information help you with your tasks?
- Do you need different information or graphics? If so, where, and in what format?
- Are the examples correct? Do you need more examples?

If you find any errors or have any other suggestions for improvement, then please tell us your name, the name of the company who has licensed our products, the title and part number of the documentation and the chapter, section, and page number (if available).

**Note:** Before sending us your comments, you might like to check that you have the latest version of the document and if any concerns are already addressed. To do this, access the Online Documentation available on the Oracle Technology Network Web site. It contains the most current Documentation Library plus all documents revised or released recently.

Send your comments to us using the electronic mail address: retail-doc\_us@oracle.com

Please give your name, address, electronic mail address, and telephone number (optional).

If you need assistance with Oracle software, then please contact your support representative or Oracle Support Services.

If you require training or instruction in using Oracle software, then please contact your Oracle local office and inquire about our Oracle University offerings. A list of Oracle offices is available on our Web site at http://www.oracle.com.

# Preface

The Oracle® Retail Service Backbone Installation Guide contains the requirements and procedures that are necessary for the retailer to install Oracle Retail Service Backbone product.

# Audience

The Installation Guide is written for the following audiences:

- Database administrators (DBA)
- System analysts and designers
- Integrators and implementation staff

# **Documentation Accessibility**

For information about Oracle's commitment to accessibility, visit the Oracle Accessibility Program website at http://www.oracle.com/pls/topic/lookup?ctx=acc&id=docacc.

#### Access to Oracle Support

Oracle customers that have purchased support have access to electronic support through My Oracle Support. For information, visit http://www.oracle.com/pls/topic/lookup?ctx=acc&id=info or visit http://www.oracle.com/pls/topic/lookup?ctx=acc&id=trs if you are hearing impaired.

# **Related Documents**

For more information, see the following documents in the Oracle Retail Service Backbone Release 15.0 documentation set:

- Oracle Retail Service Backbone Release Notes
- Oracle Retail Service Backbone Implementation Guide
- Oracle Retail Service Backbone Developers Guide
- Oracle Retail Service Backbone Integration Console Guide
- Oracle Retail Service Backbone Security Guide

# **Customer Support**

To contact Oracle Customer Support, access My Oracle Support at the following URL:

https://support.oracle.com

When contacting Customer Support, please provide the following:

- Product version and program/module name
- Functional and technical description of the problem (include business impact)
- Detailed step-by-step instructions to re-create
- Exact error message received
- Screen shots of each step you take

## **Review Patch Documentation**

When you install the application for the first time, you install either a base release (for example, 15.0) or a later patch release (for example, 15.0.1). If you are installing the base release and additional patch releases, read the documentation for all releases that have occurred since the base release before you begin installation. Documentation for patch releases can contain critical information related to the base release, as well as information about code changes since the base release.

# Improved Process for Oracle Retail Documentation Corrections

To more quickly address critical corrections to Oracle Retail documentation content, Oracle Retail documentation may be republished whenever a critical correction is needed. For critical corrections, the republication of an Oracle Retail document may at times not be attached to a numbered software release; instead, the Oracle Retail document will simply be replaced on the Oracle Technology Network Web site, or, in the case of Data Models, to the applicable My Oracle Support Documentation container where they reside.

This process will prevent delays in making critical corrections available to customers. For the customer, it means that before you begin installation, you must verify that you have the most recent version of the Oracle Retail documentation set. Oracle Retail documentation is available on the Oracle Technology Network at the following URL:

http://www.oracle.com/technetwork/documentation/oracle-retail-100266.ht
ml

An updated version of the applicable Oracle Retail document is indicated by Oracle part number, as well as print date (month and year). An updated version uses the same part number, with a higher-numbered suffix. For example, part number E123456-02 is an updated version of a document with part number E123456-01.

If a more recent version of a document is available, that version supersedes all previous versions.

# Oracle Retail Documentation on the Oracle Technology Network

Oracle Retail product documentation is available on the following web site:

http://www.oracle.com/technetwork/documentation/oracle-retail-100266.ht
ml

(Data Model documents are not available through Oracle Technology Network. You can obtain these documents through My Oracle Support.)

# Conventions

The following text conventions are used in this document:

| Convention | Meaning                                                                                                    |
|------------|----------------------------------------------------------------------------------------------------|
| boldface   | Boldface type indicates graphical user interface elements associated with an action, or terms defined in text or the glossary.         |
| italic     | Italic type indicates book titles, emphasis, or placeholder variables for which you supply particular values.                          |
| monospace  | Monospace type indicates commands within a paragraph, URLs, code in examples, text that appears on the screen, or text that you enter. |

# 

# Introduction

This document is the installation guide for the Retail Service Backbone (RSB) product. Generally, an RSB installation contains the following components:

- An installation of RSB's Decorator Services on Java EE 5 compliant application server.
- (Optional) Installation of the Java Service Interface Tester tool (JSIT)

It is important to also follow all installation steps of the Oracle Retail Applications that are being connected to the RSB. Failure to follow these may result in a faulty RSB installation. See the installation guides for the relevant Oracle Retail applications for more information.

**Note:** The instructions provided in this guide apply to a full installation of the RSB 15.0.0.

# **RSB Installation Master Checklist**

# **RSB Installation Master Checklist**

This list covers all of the sequential steps required to perform a full installation of the RSB using a command line installation.

| Task                                                                                             | Notes                                                                                                    |
|--------------------------------------------------------------------------------------------------|----------------------------------------------------------------------------------------------------|
| Install JDK 1.7                                                                                  | Prerequisite                                                                                                    |
| Prepare the Oracle Database schemas that the RIB will use:                                       | Prerequisite                                                                                                    |
| <ul> <li>Install Repository Creation Utility<br/>(RCU) 12.1.3</li> </ul>                         |                                                                                                    |
| Create DB schema for OSB using RCU                                                               |                                                                                                    |
| Prepare the Oracle WebLogic Servers for installation of the RSB Components:                      | Prerequisite                                                                                                    |
| <ul> <li>Install Oracle Service Bus (OSB) on<br/>WebLogic</li> </ul>                             |                                                                                                    |
| <ul> <li>Configure OSB domain and ADF<br/>runtime (Oracle JRF-12.1.3.0)</li> </ul>               |                                                                                                    |
| Create Cluster                                                                                   |                                                                                                    |
| Verify that the applications to which RSB<br>will be integrating are configured<br>appropriately |                                                                                                    |
| Gather information for the installation (URLs, credentials, path information etc)                | During the prerequisites steps, there is<br>information that should be noted that will<br>be used to configure the RSB during the<br>installation process. |
| Install using the RSB command line tools.                                                        |                                                                                                    |

# **Technical Specifications**

RSB has several dependencies on Oracle Retail Application installations, as well as on the Oracle WebLogic servers. This section covers these requirements.

**Note:** Oracle Retail assumes that the retailer has applied all required fixes for supported compatible technologies.

# **Requesting Infrastructure Software**

If you are unable to find the necessary version of the required Oracle infrastructure software (database server, application server, WebLogic, etc.) on the Oracle Software Delivery Cloud, you should file a non-technical 'Contact Us' Service Request (SR) and request access to the media. For instructions on filing a non-technical SR, see My Oracle Support Note 1071023.1 - *Requesting Physical Shipment or Download URL for Software Media*.

# **Server Requirements**

| Supported On       | Versions Supported                                                                                             |
|--------------------|----------------------------------------------------------------------------------------------------|
| Database Server OS | OS certified with Oracle Database 12c Enterprise Edition.<br>Options are:                                      |
|                    | <ul> <li>Oracle Linux 6 or 7 for x86-64 (Actual hardware or<br/>Oracle virtual machine).</li> </ul>            |
|                    | <ul> <li>Red Hat Enterprise Linux 6 or 7 for x86-64 (actual<br/>hardware or Oracle virtual machine)</li> </ul> |
|                    | <ul> <li>IBM AIX 7.1 (actual hardware or LPARs)</li> </ul>                                                     |
|                    | • Solaris 11 Sparc (actual hardware or logical domains)                                                        |
|                    | <ul> <li>HP-UX Itanium 11.31 Integrity (Actual hardware,<br/>HPVM, or vPars)</li> </ul>                        |
|                    |                                                                                                    |

| Database Server 12c                                     | Oracle Database Enterprise Edition 12c (12.1.0.2) with the following specifications:                           |
|---------------------------------------------------------|----------------------------------------------------------------------------------------------------|
|                                                         | Components:                                                                                                    |
|                                                         | Enterprise Edition                                                                                             |
|                                                         | <ul> <li>Examples CD (formerly the companion CD)</li> </ul>                                                    |
|                                                         | Oneoff Patches:                                                                                                |
|                                                         | <ul> <li>20846438: ORA-600 [KKPAPXFORMFKK2KEY_1]<br/>WITH LIST PARTITION</li> </ul>                            |
|                                                         | <ul> <li>Patch 19623450: MISSING JAVA CLASSES AFTER<br/>UPGRADE TO JDK 7</li> </ul>                            |
|                                                         | <ul> <li>20406840: PROC 12.1.0.2 THROWS ORA-600 [17998]</li> <li>WHEN PRECOMPILING BY 'OTHER' USER</li> </ul>  |
|                                                         | Other Components:                                                                                              |
|                                                         | <ul> <li>Perl interpreter 5.0 or later</li> </ul>                                                              |
|                                                         | <ul> <li>X-Windows interface</li> </ul>                                                                        |
|                                                         | <ul> <li>JDK 1.7 with latest security updates 64 bit</li> </ul>                                                |
| Application Server OS                                   | OS certified with Oracle Fusion Middleware 12c. Options are:                                                   |
|                                                         | <ul> <li>Oracle Linux 6 or 7 for x86-64 (Actual hardware or<br/>Oracle virtual machine).</li> </ul>            |
|                                                         | <ul> <li>Red Hat Enterprise Linux 6 or 7 for x86-64 (actual<br/>hardware or Oracle virtual machine)</li> </ul> |
|                                                         | <ul> <li>IBM AIX 7.1 (actual hardware or LPARs)</li> </ul>                                                     |
|                                                         | Solaris 11 Sparc (actual hardware or logical domains)                                                          |
|                                                         | <ul> <li>HP-UX Itanium 11.31 Integrity (Actual hardware,<br/>HPVM, or vPars)</li> </ul>                        |
| Application Server                                      | Oracle Fusion Middleware 12c (12.1.3)                                                                          |
|                                                         | Components:                                                                                                    |
|                                                         | • Oracle WebLogic Server 12c (12.1.3)                                                                          |
|                                                         | <ul> <li>Java: JDK 1.7.0+ latest security updates 64 bit</li> </ul>                                            |
| Minimum required JAVA version for all operating systems | JDK 1.7.0+ latest security updates 64 bit                                                                      |

**Note:** By default, JDK is at 1.6. After installing the 12.1.0.2 binary, apply patch 19623450. Follow the instructions on *Oracle Database Java Developer's Guide 12c Release 1* to upgrade JDK to 1.7. The Guide is available at:

http://docs.oracle.com/database/121/JJDEV/chone.htm#JJDEV0100 0.

Follow-through to complete the post-patch operation.

**Important:** If there is an existing WebLogic installation on the server, you must upgrade to WebLogic 12.1.3. All middleware components associated with WebLogic server should be upgraded to 12.1.3.

Back up the weblogic.policy file (\$WLS\_HOME/wlserver/server/lib) before upgrading your WebLogic server, because this file could be overwritten. Restore the weblogic.policy from backup file after the WebLogic upgrade is finished and the post patching installation steps are completed.

# Additional Requirement for Retail Integration Console (RIC)

The RIC model and view components require ADF runtime to run properly. Verify that ADF runtime 12.1.3 or higher is available in the WebLogic Application Server (12.1.3) and applied to the domain where RIC will be installed.

#### **Other Resources**

For information about WebLogic Application Server 12.1.3, see the Oracle WebLogic Server Documentation Library.

- WebLogic Application Server 12c Index http://docs.oracle.com/middleware/1213/index.html
- WebLogic Application Server 12c Documents http://docs.oracle.com/middleware/1213/wls/index.html.

**Note:** See also the Oracle Database Administrator's Guide 12c (12.1) and the Oracle WebLogic Application Server 12c (12.1.3) documentation.

# Additional Requirement for Installing JSIT

JSIT requires WebLogic Application Server 12c (12.1.3). Before installing JSIT, verify that the WebLogic Application Server 12c (12.1.3) is available in your environment. For more information on installing JSIT, see Install JSIT.

# **Supported Oracle Retail Products**

| Retail Product                                           | Version Supported |
|----------------------------------------------------------|-------------------|
| Oracle Retail Warehouse Management<br>System (RWMS) 15.0 | RIB 15.0          |
| Oracle Retail Merchandising System (RMS) 15.0            | RIB 15.0          |
| Oracle Retail Price Management (RPM)<br>15.0             | RIB 15.0          |
| Oracle Retail Store Inventory Management<br>(SIM) 15.0   | RIB 15.0          |
| Oracle Retail Advanced Inventory<br>Planning (AIP) 15.0  | RIB 15.0          |
| Integration Gateway Services (IGS) 15.0                  | RSB 15.0          |

| Oracle Retail Financial Integration (ORFI)<br>15.0 | RSB 15.0 |
|----------------------------------------------------|----------|
| Oracle Retail Returns Management (RM)<br>15.0      | RSB 15.0 |
| Oracle Retail Invoice Matching (ReIM) 15.0         | RSB 15.0 |
| POS Suite 15.0                                     | RSB 15.0 |
| Rib4OMS 15.0                                       | RSB 15.0 |

# The RSB and Oracle WebLogic Server Cluster

Oracle Service Bus (OSB) supports three types of topologies: Admin-only topology, Admin + Managed Server topology and Cluster topology. The first two topologies are non-clustered topologies which are not highly-available; therefore it is recommended that you use Cluster topology.

Clustering allows OSB to run on a group of servers that can be managed as a single unit. An OSB deployment can use clustering and load balancing to improve scalability by distributing the workload across nodes. A WebLogic server clustered domain consists of only one Admin Server, and one or more managed servers. The managed servers in an OSB domain can be grouped in a cluster. When OSB resources are configured, resources are targeted to the named cluster. The advantage of specifying a cluster as the target for resource deployment is that it makes it possible to dynamically increase capacity by adding Managed Servers to the cluster.

### **Singleton Resources**

While most resources used by OSB are deployed homogeneously across the cluster, there are a few resources that must be pinned to a single Managed Server in order to operate correctly. The following table lists these components:

- Service Bus Cluster Singleton Marker Application
- Service Bus Domain Singleton Marker Application
- Service Bus Message Reporting Purger
- configwiz-jms service

### Load balancing in an OSB cluster

Load balancing distributes the workload proportionately across all the servers in a cluster so that each server can run at full capacity. Web services (SOAP or XML over HTTP) can use HTTP load balancing. External load balancing can be accomplished through the WebLogic HttpClusterServlet, a WebServer plug-in or a hardware router. In the steps described in this document, it uses a HTTP proxy server which is a managed server in the same domain and is not a part of the cluster.

# **Preinstallation Tasks**

Before you begin installation, check to be sure that you have the most recent version of this installation guide. Oracle Retail installation guides are available on the Oracle Technology Network.

# Prepare WebLogic Application Server

Oracle Service Bus (OSB) supports 3 types of topologies: Admin-only, Admin + Managed Server and Cluster. The first two topologies are non-clustered topologies which are not high-available, therefore we recommend using Cluster topology and this document describes how to configure a sample cluster topology for RSB applications.

# Steps for Configuring OSB Domain

This section describes step-by-step process of creating and configuring an OSB domain using the configuration wizard. In this configuration, there are following servers:

- One Admin Server
- Three Managed Servers: *rsb\_server1*, *rsb\_server2* and *rsb\_http\_proxy*.
- Cluster: The cluster consists of rsb\_server1 and rsb\_server2 as managed servers. OSB features are deployed on this cluster. Also, rsb\_server1 hosts the singleton resources of OSB.
- Managed server *rsb\_http\_proxy* acts as the proxy server of the cluster. It does not have OSB code installed on it.

Perform the following steps to create a new WebLogic domain:

- 1. Run <WLS\_HOME>/wlsserver/common/bin/config.sh.
- 2. Select Create a new Domain. Click Next.

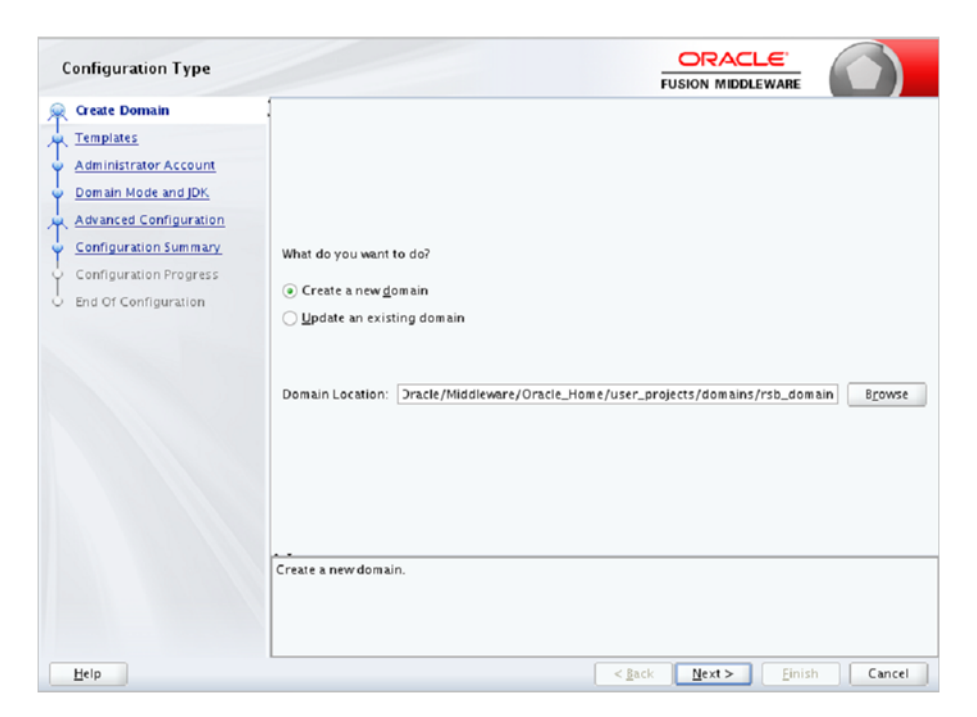

**3.** Select Oracle Service Bus -12.1.3 [osb] option as shown, this will select other required options for OSB like EM, OWSM, JRF etc. Click **Next**.

| Templates                                                                                                    |                                             |
|----------------------------------------------------------------------------------------------------|---------------------------------------------|
| Create Domain<br>Templates<br>Application Location<br>Administrator Account<br>Domain Mode and JDK<br>Database Configuration Ty<br>Component Datasources<br>JDBC Test<br>Advanced Configuration<br>Configuration Summary<br>Configuration Progress<br>End Of Configuration |                                             |
| Help                                                                                                    | < <u>Back</u> <u>Mext&gt;</u> Einish Cancel |

4. Select Application Location and click Next.

| Application Location                                                                                                    |                                                           |                                                                                                    |        |
|----------------------------------------------------------------------------------------------------|-----------------------------------------------------------|----------------------------------------------------------------------------------------------------|--------|
| Create Domain<br>Templates<br>Application Location<br>Administrator Account<br>Domain Mode and JDK<br>Database Configuration Type<br>Component Datasources<br>JDEC Test<br>Advanced Configuration<br>Configuration Summary<br>Configuration Progress<br>End Of Configuration | Domain name:<br>Domain location:<br>Application location: | rsb_domain<br>1e/dev03/Oracle/Middleware/Oracle_Home/user_projects/domains<br>1 Middleware/Oracle_Home/user_projects/applications/rsb_domain<br>1 Bi | rgwse  |
| Help                                                                                                    |                                                           | < <u>g</u> ack <u>N</u> ext > Einish C                                                                                                    | Cancel |

**5.** Enter **Name** (Username) and **User password** for the domain. Please note down the username and password. These are required again in the compilation phase of RSB.

| Administrator Account                                                                                                    |                                                                                   |                                                                                               |
|----------------------------------------------------------------------------------------------------|-----------------------------------------------------------------------------------|-----------------------------------------------------------------------------------------------|
| Create Domain<br>Templates<br>Application Location<br>Administrator Account<br>Domain Mode and JDK<br>Database Configuration Type<br>Component Datasources<br>JDEC Test<br>Advanced Configuration<br>Configuration Summary<br>Configuration Progress<br>End Of Configuration | Name<br>Password<br>Confirm Password<br>Must be the same as<br>one number or spec | weblogic         ••••••••         ••••••••         ••••••••         ••••••••         •••••••• |
| Help                                                                                                    | L                                                                                 | < <u>gack</u> <u>Mext&gt;</u> Einish Cancel                                                   |

**6.** Select domain mode option as production and point to latest jdk location. Click **Next**.

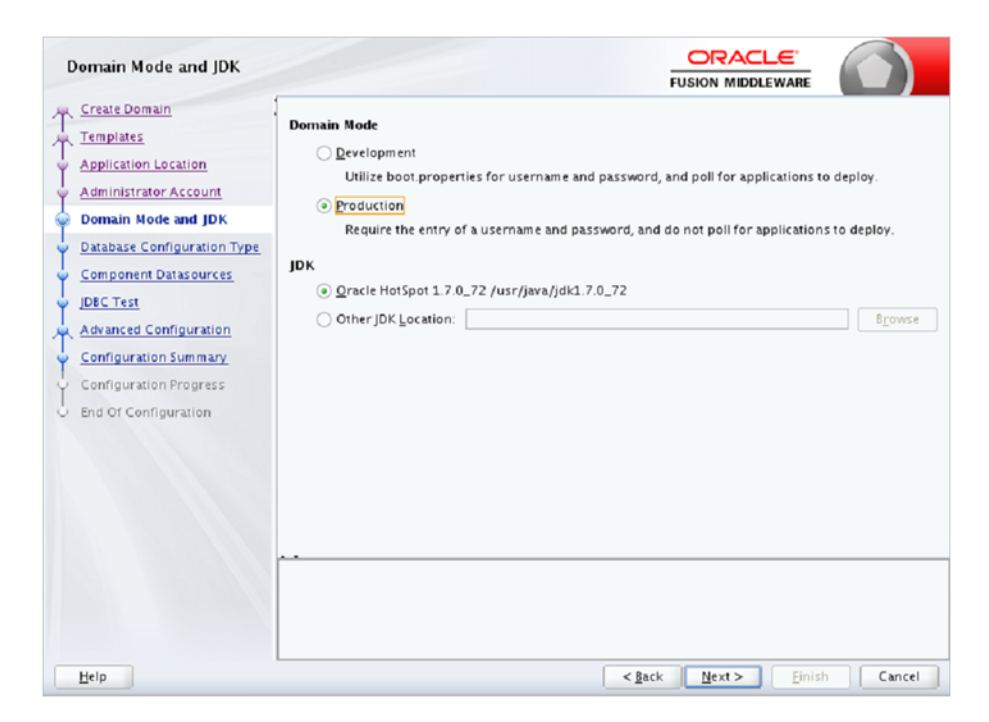

7. Select RCU Data option and enter database details like driver, hostname, service, port, schema owner and password. The schema must be created already using the RCU tool. Then click on Get RCU Configuration button to get the RCU data for RSB. If connection result logs are OK, then click Next.

| Database Configuration Ty                                                                                                    |                                                                                                    |
|----------------------------------------------------------------------------------------------------|----------------------------------------------------------------------------------------------------|
| Create Domain<br>Templates<br>Application Location<br>Administrator Account<br>Domain Mode and JDK<br>Database Configuration Type<br>Component Datasources<br>JDEC Test<br>Advanced Configuration<br>Configuration Summary<br>Configuration Progress<br>End Of Configuration | Specify AutoConfiguration Options Using:      RCU Data Manual Configuration  Enter the database connection details using the Repository Creation Utility service table (STB) schema credentials. The Wizard uses this connection to automatically configure the datasources required for components in this domain.  Vendor: Oracle Driver: "Oracle's Driver (Thin) for Service connections; Ver  DBMS/Service: iscpdb Host Name: birdv01. Por: 1521 Schem a Owner: RSBDEV_STB Schem Password: ••••••••  Get RCU Configuration Gatabase serverOK Binding local schem a database serverOK Binding local schem a components with retrieved dataOK Successfully Done.  Click "Next" button to continue. |
| Help                                                                                                    | <back mext=""> Einish Cancel</back>                                                                                                    |

**8.** This screen shows all RCU schemas for RSB. Select all schemas by clicking on Component Schema Label and click **Next**.

| JDBC Component Schema                                                                                                    |                                 |                                                                                                    |                                             |                                                                                                    |                                            |                       |                    |
|----------------------------------------------------------------------------------------------------|---------------------------------|----------------------------------------------------------------------------------------------------|---------------------------------------------|----------------------------------------------------------------------------------------------------|--------------------------------------------|-----------------------|--------------------|
| Create Domain<br>Templates<br>Application Location<br>Administrator Account<br>Domain Mode and JDK.<br>Database Configuration Type<br>Component Datasources<br>DBC Test | Ver<br>DBI<br>Sch<br>Ora<br>Edi | Ndor: Oracle<br>MS/Service: ISCPD8<br>Hema Owner: Varies and<br>Acle RAC configuration fo<br>Convert to Gri<br>Is to the data above will a | ong compo S<br>or component s<br>dLink O Co | river: [*Oracle's D<br>lost Name: blrdv0<br>chema Password: [<br>chemas:<br>nvert to RAC multi<br>d rows in the table I | river (Thin<br>1.<br>data source<br>below. | ) for Service cor<br> | onections; Versite |
| Uper rest                                                                                                    |                                 | Component Schema                                                                                                    | DBMS/Service                                | Host Name                                                                                                    | Port                                       | Schema Owner          | Schema Password    |
| Advanced Configuration                                                                                                    |                                 | LocalSycTbl Schema                                                                                                    | ISCPDB                                      | birdv01                                                                                                    | 1521                                       | RSBDEV_STB            | •••••              |
| Configuration Summary                                                                                                    | 5                               | User Messaging Servic                                                                                                    | ISCPDB                                      | birdv01.''-                                                                                                    | 1521                                       | RSBDEV_UMS            |                    |
| Configuration Progress                                                                                                    | 5                               | SOA (XA)                                                                                                    | ISCPDB                                      | birdv01.                                                                                                    | 1521                                       | RSBDEV_STB            |                    |
| End Of Configuration                                                                                                    |                                 | SOA (Local)                                                                                                    | ISCPDB                                      | birdv01                                                                                                    | 1521                                       | RSBDEV_STB            | •••••              |
|                                                                                                    |                                 | OWSM MDS Schema                                                                                                    | ISCPDB                                      | birdv01                                                                                                    | 1521                                       | RSBDEV_STB            | •••••              |
|                                                                                                    |                                 | OPSS Audit Schema                                                                                                    | ISCPDB                                      | birdv01.'                                                                                                    | 1521                                       | RSBDEV_IAU_4          | •••••              |
|                                                                                                    |                                 | OPSS Audit Viewer Sch                                                                                                    | ISCPDB                                      | birdv01                                                                                                    | 1521                                       | RSBDEV_IAU_\          | ••••               |
|                                                                                                    |                                 | OPSS Schema                                                                                                    | ISCPDB                                      | birdv01                                                                                                    | 1521                                       | RSBDEV_OPSS           | •••••              |
|                                                                                                    |                                 | OSB JMS Reporting Pro                                                                                                    | ISCPDB                                      | birdv01                                                                                                    | 1521                                       | RSBDEV_STB            | •••••              |
| Help                                                                                                    |                                 |                                                                                                    |                                             | ( Parts                                                                                                    | Nest                                       | Cinink                | Cancel             |

**9.** Here all the schemas will be tested and corresponding data sources will be created in domain. When all statuses are green, click **Next**.

| JC | OBC Component Schema T      | est                                              |                                                                                                    |                     |                              |                  |  |  |  |
|----|-----------------------------|--------------------------------------------------|----------------------------------------------------------------------------------------------------|---------------------|------------------------------|------------------|--|--|--|
| 2  | Create Domain               |                                                  | Status                                                                                                    | Component Schema    | JDB                          | C Connection URL |  |  |  |
|    | Templates                   |                                                  | 1                                                                                                    | LocalSvcTbl Schema  | jdbc:oracle:thin:@//blrdv01  | :1521/ISCPD8     |  |  |  |
| ŗ  | Application Location        |                                                  | <b>\$</b>                                                                                                    | User Messaging Ser  | jdbc:oracle:thin:@//blrdv01. | 1521/ISCPD8      |  |  |  |
|    | A designistantes Associat   |                                                  | 1                                                                                                    | SOA (XA)            | jdbc:oracle:thin:@//blrdv01. | 1521/ISCPD8      |  |  |  |
|    | Administrator Account       |                                                  | <i>¥</i>                                                                                                    | SOA (Local)         | jdbc:oracle:thin:@//blrdv01. | :1521/ISCPD8     |  |  |  |
|    | Domain Mode and JDK         |                                                  | <b>\$</b>                                                                                                    | OWSM MDS Schema     | jdbc:oracle:thin:@//blrdv01. | ::1521/ISCPD8    |  |  |  |
|    | Database Configuration Type |                                                  | <b>\$</b>                                                                                                    | OPSS Audit Schema   | jdbc:oracle:thin:@//blrdv01. | :1521/ISCPD8     |  |  |  |
|    | Component Datasources       |                                                  | <b>\$</b>                                                                                                    | OPSS Audit Viewer 5 | jdbc:oracle:thin:@//blrdv01  | :1521/ISCPD8     |  |  |  |
| 5  | IDBC Test                   |                                                  | 1                                                                                                    | OPSS Schema         | jdbc:oracle:thin:@//blrdv01. | :1521/ISCPD8     |  |  |  |
|    | Advanced Configuration      |                                                  | 1                                                                                                    | OSB JMS Reporting F | jdbc:oracle.thin:@//blrdv01. | :1521/ISCPD8     |  |  |  |
| i  | Configuration Summary       |                                                  | <u>T</u> est Se                                                                                                    | lected Connections  | <u>C</u> ancel Testing       |                  |  |  |  |
|    | Configuration Progress      | Co                                               | nnectio                                                                                                    | n Result Log        |                              |                  |  |  |  |
|    | End Of Configuration        | Com<br>Driv<br>URL<br>User<br>Pass<br>SQL<br>CFC | Component Schema-LocalSvCTbl Schema Driver=oracle.jdbc.OracleDriver URL=jdbc:oraclethin.@//birdv01. ::1521/ISCPD8 User=RSB0FV_ST8 Password=********* SQLTest=SELECT 1 FROM DUAL CFCFWK-64213: Test Successfull CFCFWK-64213: IDBC_connection test was: successful |                     |                              |                  |  |  |  |
|    |                             |                                                  |                                                                                                    |                     |                              |                  |  |  |  |

**10.** Select the options for creating AdminServer, Node Manager, Managed Servers and Cluster. Click **Next**.

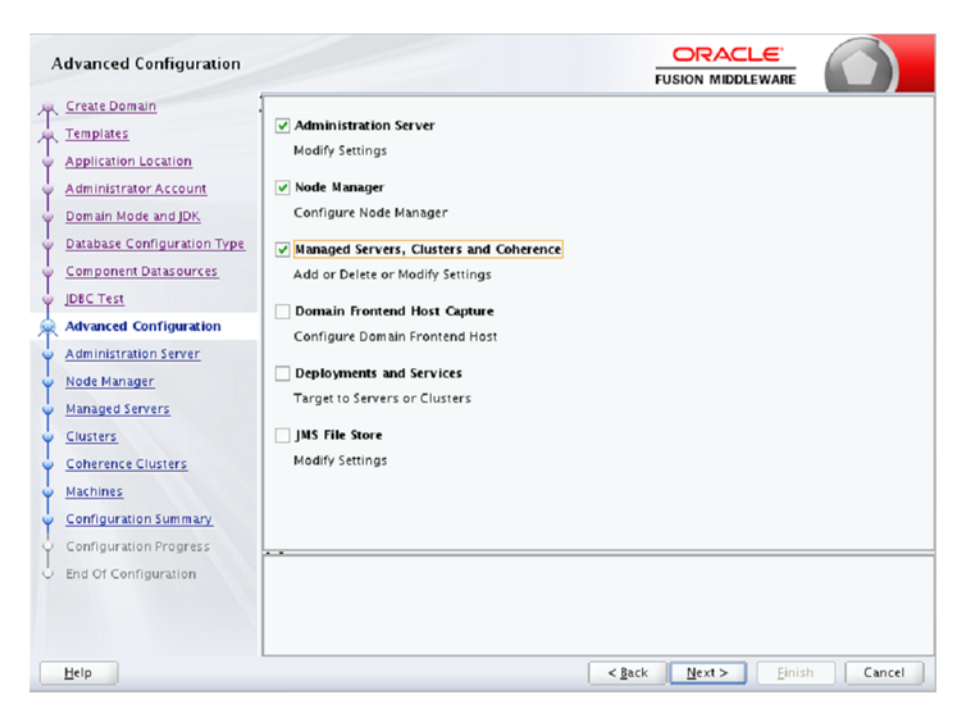

**11.** Enter Admin Server details, Listen address will be IP address and enter valid Listen port. If you are using SSL, you can enable SSL in this step and specify the SSL port.

| Administration Server                                                                                                    |                                                                                                |                            |                     |                  |                       | ARE    |        |
|----------------------------------------------------------------------------------------------------|------------------------------------------------------------------------------------------------|----------------------------|---------------------|------------------|-----------------------|--------|--------|
| Create Domain<br>Templates<br>Application Location<br>Administrator Account<br>Domain Mode and JDK<br>Database Configuration Type<br>Softponent Datasources<br>JDBC Txst<br>Administration Server<br>Node Matager<br>Managed Siftvers<br>Chisters<br>Configuration Summary<br>Configuration Progress | Server Name<br>Listen Address<br>Listen Port<br>Enable SSL<br>SSL Listen Port<br>Server Groups | AdminSt<br>40-126<br>65001 | erver<br>24435      |                  | FUSION MIDDLEW        |        | ,      |
| bnd Of Configuration                                                                                                    | Port number mu:                                                                                | st be betw                 | een 1 and 65535, an | d different from | SSL listen port and o | Einish | Cancel |

**12.** Enter Node Manager details like select Per Domain Default Location and provide Node Manager Credentials same as weblogic credentials. Click **Next**.

| Node Manager                                                                                                    |                                                                                                    |                          |                       |            |        |
|----------------------------------------------------------------------------------------------------|----------------------------------------------------------------------------------------------------|--------------------------|-----------------------|------------|--------|
| Create Domain<br>Templates<br>Application Location<br>Administrator Account<br>Domain Mode and JDX<br>Database Configuration Type<br>Component Datasources<br>JDEC Test<br>Advanced Configuration<br>Administration Server<br>Node Manager<br>Managed Servers<br>Clusters<br>Coherence Clusters<br>Machines<br>Configuration Summary<br>Configuration Progress<br>End Of Configuration | Node Manager Type<br>Per Domain Default Li<br>Per Domain Gustom Li<br>Node Manager Home:<br>Manual Node Manage<br>Node Manager Credentia<br>Username:<br>Password:<br>Confirm Password:<br>Must be the same as the pi<br>one number or special cha | ocation<br>Location<br>: | FUSION MIDDLE         | odemanager | Browse |
| Help                                                                                                    |                                                                                                    |                          | < <u>B</u> ack Next > | Einish     | Cancel |

**13.** Enter details of all managed servers. If you are using SSL, you can enable the SSL in this step and specify the SSL port. Click Next.

| Managed Servers                   |                |                 |             |            |                    |              |
|-----------------------------------|----------------|-----------------|-------------|------------|--------------------|--------------|
| <u>Create Domain</u><br>Templates | - 🕹 🕹          | Clone X Delete  |             |            | 🗐 Dissi            | ard Changes  |
| Application Location              | Server Name    | Listen Address  | Listen Port | Enable SSL | SSL Listen<br>Port | Server Croup |
| Administrator Account             | rsb_server1    | 10175244133 -   | 65002       |            | Disabled           | OSB-MGD      |
| Domain Mode and JDK               | rsb_server2    | 101076(244)99 * | 65003       |            | Disabled           | Unspecified  |
| Database Configuration Type       | rsb_http_proxy | 10/126/244/53 * | 65004       |            | Disabled           | Unspecified  |
| Clusters<br>Coherence Clusters    |                |                 |             |            |                    |              |
| Machines                          |                |                 |             |            |                    |              |
| Configuration Summary             |                |                 |             |            |                    |              |
| Configuration Progress            |                |                 |             |            |                    |              |
| End Of Configuration              |                |                 |             |            |                    |              |
|                                   |                |                 |             |            |                    |              |

**Note:** Oracle recommends to disable SSLv3 in all products. We recommend to use TLSv1.2 protocol. WebLogic server can be configured to use TLSv1.2 protocol by adding the following line in the setDomainEnv.sh. Restart the server after making the change.

JAVA\_OPTIONS=" \$JAVA\_OPTIONS -DwebLogic.security.SSL.minimumProtocolVersion=TLSv1.2"

**14.** Enter the cluster name.

\_

| Clusters                                       |              |                 | i              |                    |                 |
|------------------------------------------------|--------------|-----------------|----------------|--------------------|-----------------|
| Templater                                      | 🔶 Add 💙      | Celete          |                | <b>ii)</b> (       | Disgard Changes |
| Application Location                           | Cluster Name | Cluster Address | Frontend Host  | Frontend HTTP Port | Frontend HTTPS  |
| Administrator Account     Domain Mode and JDK. | rsb_cluster  | birdv02.i.      |                | 0                  | 0               |
| Database Configuration Type                    |              |                 |                |                    |                 |
| Component Datasources     JDBC Test            |              |                 |                |                    |                 |
| Advanced Configuration                         |              |                 |                |                    |                 |
| Administration Server     Node Manager         |              |                 |                |                    |                 |
| Managed Servers                                |              |                 |                |                    |                 |
| Assign Servers to Clusters                     |              |                 |                |                    |                 |
| Coherence Clusters                             |              |                 |                |                    |                 |
| Configuration Summary                          |              |                 |                |                    |                 |
| Configuration Progress                         | ·            |                 |                |                    |                 |
| C End Of Configuration                         |              |                 |                |                    |                 |
| Help                                           |              |                 | ≺ <u>B</u> ack | Next > Einis       | h Cancel        |

**15.** Add managed servers to the cluster. Notice that the proxy server, rsb\_http\_proxy, is not added to the cluster because we need that server as the HTTP proxy of the cluster.

| Assign Servers to Clusters  |                                                                                                    |            |                                                |
|-----------------------------|----------------------------------------------------------------------------------------------------|------------|------------------------------------------------|
| Create Domain               | Servers                                                                                                | 1          | Clusters                                       |
| Templates                   | rsb_http_proxy                                                                                         |            | rsb_cluster                                    |
| Application Location        |                                                                                                    |            | 📦 rsb_server2                                  |
| Administrator Account       |                                                                                                    |            |                                                |
| Domain Mode and JDK.        |                                                                                                    |            |                                                |
| Database Configuration Type |                                                                                                    |            |                                                |
| Component Datasources       |                                                                                                    | ۲          |                                                |
| UDBC Test                   |                                                                                                    |            |                                                |
| Advanced Configuration      |                                                                                                    |            |                                                |
| Administration Server       |                                                                                                    |            |                                                |
| 🤟 <u>Node Manager</u>       |                                                                                                    | æ          |                                                |
| Wanaged Servers             |                                                                                                    |            |                                                |
| <u>Clusters</u>             |                                                                                                    |            |                                                |
| Assign Servers to Clusters  |                                                                                                    |            |                                                |
| HTTP Proxy Applications     |                                                                                                    |            |                                                |
| Coherence Clusters          |                                                                                                    |            |                                                |
| w Machines                  |                                                                                                    |            |                                                |
| Configuration Summary       | Select one or more servers in the left pane and of button $(>)$ to assign the server or servers to the | ne cluster | er in the right pane. Then use the right arrow |
| Configuration Progress      |                                                                                                    | croster.   |                                                |
| End Of Configuration        |                                                                                                    |            |                                                |
| Help                        |                                                                                                    | <          | Back Next > Einish Cancel                      |

**16.** Enter HTTP Proxy details.

| HTTP Proxy Applications     |              | FUSIO             |                     |
|-----------------------------|--------------|-------------------|---------------------|
| Create Domain               | Cluster Name | Create HTTP Proxy | Proxy Server        |
| Templates                   | rsb_cluster  | ⊻                 | rsb_http_proxy      |
| Application Location        |              |                   |                     |
| Administrator Account       |              |                   |                     |
| Domain Mode and JDK         |              |                   |                     |
| Database Configuration Type |              |                   |                     |
| Component Datasources       |              |                   |                     |
| UDBC Test                   |              |                   |                     |
| Advanced Configuration      |              |                   |                     |
| Administration Server       |              |                   |                     |
| Wode Manager                |              |                   |                     |
| Managed Servers             |              |                   |                     |
| <u>Clusters</u>             |              |                   |                     |
| Assign Servers to Clusters  |              |                   |                     |
| HTTP Proxy Applications     |              |                   |                     |
| Coherence Clusters          |              |                   |                     |
| Machines                    |              |                   |                     |
| Configuration Summary       |              |                   |                     |
| Configuration Progress      |              |                   |                     |
| C End Of Configuration      |              |                   |                     |
| Help                        |              | < <u>B</u> ack    | ext > Einish Cancel |

**17.** Do not modify coherence cluster details keep it as is and Click **Next**.

| Coherence Clusters          |                         | R              |              | RE                |      |
|-----------------------------|-------------------------|----------------|--------------|-------------------|------|
| T Create Domain             |                         |                |              | 🧿 Discard Changes |      |
| Templates                   |                         |                |              |                   | - C. |
| Application Location        | Cluster Name            |                | Unicast List | en Port           |      |
| Administrator Account       | defaultCoherenceCluster | 0              |              |                   |      |
| Domain Mode and JDK         |                         |                |              |                   |      |
| Database Configuration Type |                         |                |              |                   |      |
| Component Datasources       |                         |                |              |                   |      |
| JDBC Test                   |                         |                |              |                   |      |
| Advanced Configuration      |                         |                |              |                   |      |
| Administration Server       |                         |                |              |                   |      |
| Node Manager                |                         |                |              |                   |      |
| Managed Servers             |                         |                |              |                   |      |
| <u>Clusters</u>             |                         |                |              |                   |      |
| Assign Servers to Clusters  |                         |                |              |                   |      |
| HTTP Proxy Applications     |                         |                |              |                   |      |
| Coherence Clusters          |                         |                |              |                   |      |
| Machines                    |                         |                |              |                   |      |
| Configuration Summary       |                         |                |              |                   |      |
| Configuration Progress      |                         |                |              |                   |      |
| End Of Configuration        |                         |                |              |                   |      |
| Help                        |                         | < <u>B</u> ack | Next >       | inish Cancel      |      |

**18.** Configure Machine details. Click **Unix Machine** and specify the Name, Node Manager hostname and port. Click **Next**.

| ,  | lachines                    |                |                |           |           | FUSIO    |                     |             |
|----|-----------------------------|----------------|----------------|-----------|-----------|----------|---------------------|-------------|
| ÷. | Create Domain               |                | utiles.        |           |           |          |                     |             |
| ÷. | Templates                   | Machine Unix M | achine         |           |           |          |                     |             |
| Ŷ  | Application Location        | 🛉 Add 📏        | <u>D</u> elete |           |           |          | 🔊 Dis <u>c</u> ari  | d Changes   |
| ¥  | Administrator Account       | Name           | Enable         | Post Bind | Enable    | Post     | Node Manager Listen | Node        |
| Ý  | Domain Mode and JDK         |                | Post Bind      | CID       | Post Bind | Bind UID | Address             | Manager     |
| ų  | Database Configuration Type |                |                |           |           |          |                     | Listen Port |
| Ļ  | Component Datasources       | UnixMachine_1  |                | nobody    |           | nobody   | 10:176/241:53       | 5556        |
| Ļ  | JDBC Test                   |                |                |           |           |          |                     |             |
| Ļ  | Advanced Configuration      |                |                |           |           |          |                     |             |
| Ļ  | Administration Server       |                |                |           |           |          |                     |             |
| Ļ  | Node Manager                |                |                |           |           |          |                     |             |
| Ļ  | Managed Servers             |                |                |           |           |          |                     |             |
| Ļ  | Clusters                    |                |                |           |           |          |                     |             |
| Ļ  | Assign Servers to Clusters  |                |                |           |           |          |                     |             |
| Ļ  | HTTP Proxy Applications     |                |                |           |           |          |                     |             |
| Ļ  | Coherence Clusters          |                |                |           |           |          |                     |             |
| ģ  | Machines                    |                |                |           |           |          |                     |             |
| Ļ  | Assign Servers to Machines  |                |                |           |           |          |                     |             |
| Ļ  | Configuration Summary       |                |                |           |           |          |                     |             |
| Ļ  | Configuration Progress      |                |                |           |           |          |                     |             |
| ľ  | End Of Configuration        | L              |                |           |           |          |                     |             |
|    | Help                        |                |                |           | < 1       | ack 1    | ext > Einish        | Cancel      |

**19.** Add servers to the machine. Add all the servers.

| Assign Servers to Machines  | 5                                                                                                    |                                                                                                    |
|-----------------------------|----------------------------------------------------------------------------------------------------|----------------------------------------------------------------------------------------------------|
| Create Domain               | Servers                                                                                                    | Machines                                                                                                    |
| Templates                   |                                                                                                    | Unix Machine UnixMachine_1                                                                                      |
| Application Location        |                                                                                                    | AdminServer                                                                                                    |
| Administrator Account       |                                                                                                    | server1                                                                                                    |
| Domain Mode and JDK.        |                                                                                                    | ss_server2                                                                                                    |
| Database Configuration Type |                                                                                                    |                                                                                                    |
| Component Datasources       |                                                                                                    | >                                                                                                    |
| UDBC Test                   |                                                                                                    |                                                                                                    |
| Advanced Configuration      |                                                                                                    |                                                                                                    |
| Administration Server       |                                                                                                    |                                                                                                    |
| Vode Manager                |                                                                                                    | <i>a</i>                                                                                                    |
| Managed Servers             |                                                                                                    |                                                                                                    |
| Clusters                    |                                                                                                    |                                                                                                    |
| Assign Servers to Clusters  |                                                                                                    |                                                                                                    |
| HTTP Proxy Applications     |                                                                                                    |                                                                                                    |
| Coherence Clusters          |                                                                                                    |                                                                                                    |
| Machines                    |                                                                                                    |                                                                                                    |
| Assign Servers to Machines  | Select one or more servers in the left pane and one r<br>button (>) to assign the server or servers to the mac | nachine in the right pane. Then use the right arrow the comparison of the second second second second second se |
| Configuration Summary       |                                                                                                    |                                                                                                    |
| Configuration Progress      |                                                                                                    |                                                                                                    |
|                             | L                                                                                                    |                                                                                                    |
| Help                        |                                                                                                    | < <u>Back</u> <u>Next</u> > <u>Finish</u> Cancel                                                                |

**20.** From the Configuration Summary page, click **Create**.

| Configuration Summary                                                                                                    |                                                                                                    | FUSION                                                                                                    |                                                                                                    |
|----------------------------------------------------------------------------------------------------|----------------------------------------------------------------------------------------------------|----------------------------------------------------------------------------------------------------|----------------------------------------------------------------------------------------------------|
| Create Domain<br>Templates<br>Application Location<br>Administrator Account<br>Domain Mode and JDK<br>Database Configuration Type<br>Component Datasources<br>JDEC Test<br>Advanced Configuration<br>Administration Server<br>Node Manager<br>Managed Servers<br>Clusters<br>Assign Servers to Clusters<br>HTTP Proxy Applications<br>Coherence Clusters<br>Machines<br>Assign Servers to Machines<br>Configuration Summary | View Deployment  rsb_domain (/home/dev03/Oracle/Middleware/O  Cluster  Cluster  Shutdown Class DMSShutdown  Shutdown Class DMSShutdown  Shutdown Class DMSShutdown  Shutdown Class DMSShutdown  Shutdown Class DMSShutdown  Shutdown  Shutdown Class DMSShutdown  Shutdown  Shutdown | FUSION<br>Name<br>Description<br>Author<br>Location<br>Name<br>Description<br>Author<br>Location<br>Name<br>Description<br>Author<br>Location<br>Name<br>Description<br>Author<br>Location<br>Name<br>Description<br>Author<br>Location | Basic WebLogic Server Domain<br>Create a basic WebLogic Server Domain<br>Oracle Corporation<br>/home/dev03/Oracle/Middleware<br>Oracle Service Bus<br>Extend an existing WebLogic Serve<br>Oracle Corporation<br>/home/dev03/Oracle/Middleware,<br>WebLogic Advanced Web Services I<br>Extend an existing WebLogic Serve<br>Oracle Corporation<br>/home/dev03/Oracle/Middleware,<br>WebLogic Advanced Web Services I<br>Extend an existing WebLogic Serve<br>Oracle Corporation<br>/home/dev03/Oracle/Middleware,<br>ODSI XQuery 2004 Components<br>Extend an existing WebLogic Serve<br>Oracle Corporation<br>/home/dev03/Oracle/Middleware,<br>ODSI XQuery 2004 Components<br>Extend an existing WebLogic Serve<br>Oracle Corporation<br>/home/dev03/Oracle/Middleware, |
| Configuration Progress                                                                                                    |                                                                                                    | C <u>B</u> ack Ne                                                                                                    | xt > Create Cancel                                                                                                    |

### **21.** Domain creation confirmation page

| Configuration Progress                                         |                                            |
|----------------------------------------------------------------|--------------------------------------------|
| Create Domain                                                  |                                            |
| A Templates                                                    | 100%                                       |
| Application Location Preparing                                 |                                            |
| Administrator Account Creating Domain                          | n Contents<br>Security Information         |
| Domain Mode and JDK.     Starting OPSS Sect                    | urity Configuration Data Processing        |
| Database Configuration Type     Saving the Domain              | n Information                              |
| Component Datasources Storing Domain In<br>String Substituting | iformation<br>g Domain Files               |
| Y JDBC Test Performing OS Sp                                   | ecific Tasks                               |
| ्र Advanced Configuration Starting OPSS Sect                   | urity Configuration Commit Task            |
| Administration Server Z Domain Created Si                      | Configuration Completed<br>accessfully!    |
| V Node Manager                                                 |                                            |
| Y Managed Servers                                              |                                            |
| Ç Clusters                                                     |                                            |
| Assign Servers to Clusters                                     |                                            |
| HTTP Proxy Applications                                        |                                            |
| Coherence Clusters                                             |                                            |
| A Machines                                                     |                                            |
| Assign Servers to Machines                                     |                                            |
| Configuration Summary                                          |                                            |
| Configuration Progress                                         |                                            |
| End Of Configuration                                           |                                            |
| Help                                                           | < <u>B</u> ack <u>N</u> ext > Einish Cance |

### **22.** The following screen appears after successful domain creation. Click **Finish**.

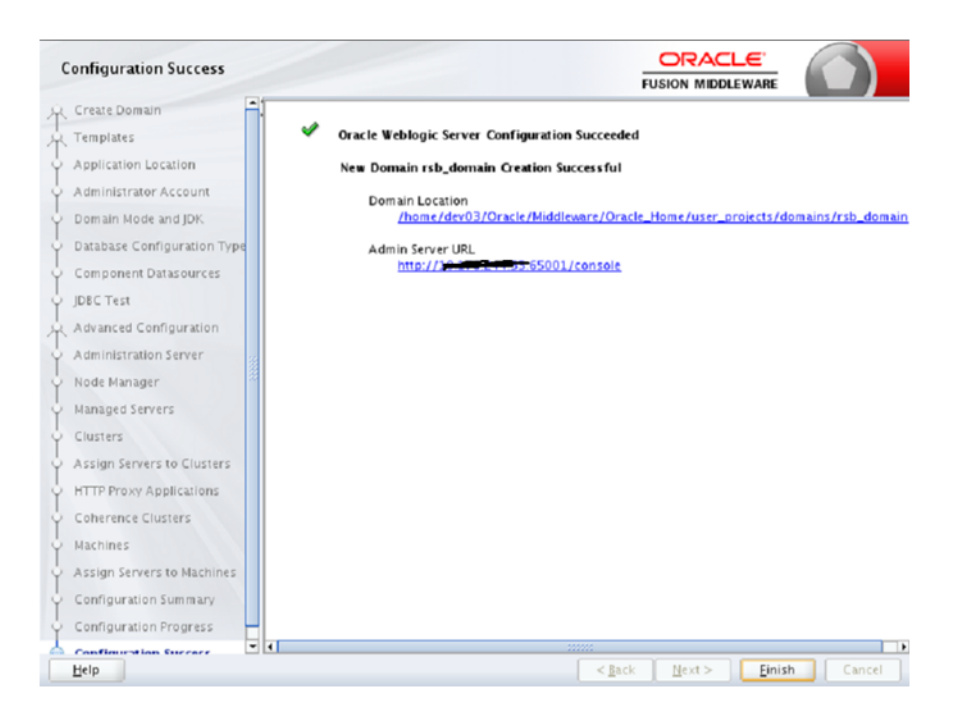

**23.** Grant required permission for WebLogic to access the credential store. Edit the <wlsHome>/wlserver/server/lib/weblogic.policy file and add the following permission, after replacing <domain-home> with the correct value.

grant codeBase "file:<domain-home>/-" {

permission java.security.AllPermission;

permission oracle.security.jps.service.credstore.CredentialAccessPermission "credstoressp.credstore", "read,write,update,delete";

permission oracle.security.jps.service.credstore.CredentialAccessPermission "credstoressp.credstore.\*", "read,write,update,delete";

};

**24.** Edit the DOMAIN-HOME/bin/setDomainEnv.sh to add the max and min memory requirement for the servers. It is recommended to use 2GB or more for max memory.

USER\_MEM\_ARGS="-Xms1024m -Xmx2048m -XX:MaxPermSize=1024m"

**25.** If NodeManager is used to control the servers in the cluster, edit WL\_ HOME/common/nodemanager/nodemanager.properties file to change the StartScriptEnabled property to true and make sure the StartScriptName property is set to startWebLogic.sh. Below is a sample from the file:

```
StartScriptName=startWebLogic.sh
StartScriptEnabled=true
```

### **HTTPS Configuration for WebLogic Server**

If you are using https (for Policy A), you will have to configure the following:

```
Note: For additional information on configuring Policy A or Policy B, see the Oracle Retail Service Backbone Security Guide.
```

1. Enable https port for AdminServer, Http Proxy Server and all managed servers. Specify the Listen Address. The Listen Address must match the CN entry of the server certificate. Sometimes the CN entry of the server certificate is the fully qualified name (for example, rsbhost.example.com) instead of the short hostname (for example, rsbhost). If the entries do not match, the security configurations will not work.

| Change Center                                               | Home        | .og Out           | Preference       | ies 🔛 Ri    | cord Hel    | P     |             |             | Q              |           |          |          |     |
|-------------------------------------------------------------|-------------|-------------------|------------------|-------------|-------------|-------|-------------|-------------|----------------|-----------|----------|----------|-----|
| View changes and restarts                                   | Home > Su   | nmary o           | d Servers >      | rsb_serve   | r1          |       |             |             |                |           |          |          |     |
| No pending changes exist. Click the Release                 | Settings fo | r rab_            | serverl          |             |             |       |             |             |                |           |          |          |     |
| Configuration button to allow others to edit the<br>domain. | Configura   | tion              | Protocols        | Logging     | Debug       | P     | lanitaring  | Control     | Deployments    | Services  | Security | Notes    |     |
| Lock & Edit                                                 | General     | Clust             | er Servi         | ces Key     | stores      | 59,   | Pederati    | on Services | Deployment     | Migration | Turing   | Overload | Hea |
| Release Configuration                                       | Save        |                   |                  |             |             |       |             |             |                |           |          |          |     |
| Domain Structure                                            |             |                   |                  |             |             |       |             |             |                |           |          |          |     |
| sb_damain<br>Driveronment<br>-Servers<br>-Clusters          | Use this p  | inge to<br>( Tree | configure (<br>D | peneral fea | tures of t  | 18 84 | iver such a | s default n | etwork communi | atore.    |          |          |     |
| Wrbal Hosts Rame:                                           |             |                   |                  |             | rab_server1 |       |             |             |                |           |          |          |     |
| Coherence Servers<br>Coherence Clusters                     | Machines    | Machine:          |                  |             |             |       | U           | UnoMedine   |                |           |          |          |     |
| Machines<br>Work Managers                                   | Clusters    |                   |                  |             |             |       |             | sb_cluster  |                |           |          |          |     |
| Startup and Shutdown Classes     Deployments     Sarvices   | i Lister    | Addr              |                  |             |             |       |             |             | •              |           |          |          |     |
| -Security Revins *                                          | 🗹 Listen    | Port E            | nabled           |             |             |       |             |             |                |           |          |          |     |
| How do L.                                                   |             |                   |                  |             |             |       |             |             |                |           |          |          |     |
| <ul> <li>Configure default network connections</li> </ul>   | Listen Po   | rti               |                  |             |             |       |             | 19703       |                |           |          |          |     |
| Create and configure machines     Configure during          |             |                   |                  |             |             |       |             |             |                |           |          |          |     |
| Start and stop servers                                      | V. SSL D    | sten P            | ort Enable       | H.          |             |       |             |             |                |           |          |          |     |
| Configure WLDP diagnostic volume                            | SSL Liste   | n Port:           |                  |             |             |       | [           | 19704       |                |           |          |          |     |
| Sustem Status 🖂                                             |             |                   |                  |             |             |       |             |             |                |           |          |          |     |
| Help                                                        |             |                   |                  |             |             |       | < [140      | k Ne        | a> [           | ate       | Close    |          |     |

 Enable secure replication. Enable the Secure Replication Enabled option available in Environment --> Clusters --> <cluster name> --> Configuration --> Replication

| Change Center                                                                                                    | 🔒 Home Log Out Preferences 🔛 Record Help                                 | Q                                                                       |                                                                                                    |
|----------------------------------------------------------------------------------------------------|--------------------------------------------------------------------------|-------------------------------------------------------------------------|----------------------------------------------------------------------------------------------------|
| View changes and restarts                                                                                                    | Home >Summary of Clusters >rsb_cluster >Summary of Cl                    | lusters >rsb_cluster                                                    |                                                                                                    |
| No pending changes exist. Click the Release<br>Configuration button to allow others to edit the<br>domain.                              | Settings for rsb_cluster Configuration Monitoring Control Deploymen      | ts Services Notes                                                       |                                                                                                    |
| Lock & Edit                                                                                                    | General Messaging Servers Replication M                                  | figration Singleton Services Scheduling Overload Health Monitoring HTTP |                                                                                                    |
| Release Comparation                                                                                                    | Save                                                                     |                                                                         |                                                                                                    |
| Domain Structure                                                                                                    |                                                                          |                                                                         |                                                                                                    |
| rsb_domain ·                                                                                                    | <ul> <li>This page is used to configure how WebLogic Server w</li> </ul> | Il replicate HTTP Session State across a duster.                        |                                                                                                    |
| Custers<br>Custers                                                                                                    | 👼 Cross-cluster Replication Type:                                        | (None)                                                                  | Optimizes cross-cluster replication for the type of n<br>administrative communication. More Info                                                                                                    |
| Goherence Servers     Coherence Clusters                                                                                                | Remote Cluster Address:                                                  |                                                                         | Set the foreign cluster. Cluster infrastructure uses<br>Session WAN,MAN failover. More Info                                                                                                    |
| Machines<br>Work Managers<br>Startup and Shutdown Classes                                                                               | 🛃 Replication Channel:                                                   | ReplicationChannel                                                      | The channel name to be used for replication traffic-<br>updates for HTTP sessions and stateful session bea<br>used. More Info                                                                                                    |
| Services     Security Realms                                                                                                    | Data Source For Session Persistence:                                     | (None)                                                                  | To support HTTP Session failover across data cents<br>disk. More Info                                                                                                    |
| How do L                                                                                                    | Persist Sessions On Shutdown                                             |                                                                         | When shutting down servers, sessions are not upd                                                                                                    |
| Configure dusters     Configure server migration in a duster     Configure cross-duster replication     Configure CONFIGURE from duster |                                                                          |                                                                         | session are shut down with no session updates, the<br>Persisticsession/Ch5Uutdown will save any active se<br>Cluster/Newn TigetClatsCourcePortSessionPersistem<br>be written at any other time. (For example, they a<br>crash.) More Info |
| Computer non-sectings for a duster     Create 3DBC generic data sources                                                                 |                                                                          |                                                                         | Servers in a duster replicate session data. If a repl<br>sent using the replication channel protocol and secu<br>replication channel is defined and secured replicatio<br>protocation will be sent over SSU using the default a           |
| System Status                                                                                                    | 2                                                                        |                                                                         | replication traffic comes with a significant duster per<br>security is of greater concern than performance de                                                                                                    |
| Health of Kunning servicits                                                                                                    | - D Advanced                                                             |                                                                         | account on a feature provident providence on                                                                                                    |
| Falled (0)                                                                                                    | - y Advanced                                                             |                                                                         |                                                                                                    |

Set the Frontend Hostname for the cluster. This should match the CN entry of the certificate. Environment --> Clusters --> <cluster name> --> Configuration --> HTTP

| Change Center                                                             | Home Log Ou              | A Preference   | Reco        | rd Help           |                        | Q                       |                 |               |                    |                                                                                                    |                    |                                                                                                    |
|---------------------------------------------------------------------------|--------------------------|----------------|-------------|-------------------|------------------------|-------------------------|-----------------|---------------|--------------------|----------------------------------------------------------------------------------------------------|--------------------|----------------------------------------------------------------------------------------------------|
| View changes and restarts                                                 | Home >sitedmin >         | Summery of En  | vironment > | Summary of Clust  | irs>mb_du              | ber                     |                 |               |                    |                                                                                                    |                    |                                                                                                    |
| No pending changes exist. Click the Release                               | Settings for rsb_cluster |                |             |                   |                        |                         |                 |               |                    |                                                                                                    |                    |                                                                                                    |
| Configuration button to allow others to edit<br>the domain.               | Configuration            | Honitoring     | Control     | Deployments       | Services               | Notes                   |                 |               |                    |                                                                                                    |                    |                                                                                                    |
| Lock & Edit                                                               | General JTA              | Hessaging      | Servers     | Replication       | Nigration              | Singleton Services      | Scheduling      | Overload      | Health Honitoring  | HTTP                                                                                                   | Coherence          |                                                                                                    |
| Release Configuration                                                     | Save                     |                |             |                   |                        |                         |                 |               |                    |                                                                                                    |                    |                                                                                                    |
| Domain Structure                                                          |                          |                |             |                   |                        |                         |                 |               |                    |                                                                                                    |                    |                                                                                                    |
| nb_domain<br>                                                             | This page allow          | s you to defin | the HTTP    | settings for this | duster. The            | se settings can be over | ridden by expli | citly setting | the member servers | of this due                                                                                            | ter.               |                                                                                                    |
| I'' Deployments<br>®-Services<br>I''Security Realms<br>®-Interoperability | 👘 Frontend H             | iosit:         |             |                   |                        |                         |                 |               |                    |                                                                                                    | The<br>the<br>abso | HTTP frontendHost is set when the H<br>presence of a finewall or proxy. If thi<br>ays used. Hore Info |
| 8 - Diagnostics                                                           | E Frontend HTTP Port:    |                |             |                   | 18007 The fr<br>always |                         |                 |               |                    | frontend HTTP Port is set when the I<br>presence of a firewall or proxy. If thi<br>ays used. Hore Info |                    |                                                                                                    |
|                                                                           | 👘 Frontend H             | TTPS Port:     |             |                   |                        | 0                       |                 |               |                    |                                                                                                    | The<br>the<br>abs  | frontend HTTPS Port is set when the<br>presence of a firewall or proxy. If the<br>ays used. Hore Info |
| How do L                                                                  | Save                     |                |             |                   |                        |                         |                 |               |                    |                                                                                                    |                    |                                                                                                    |

 Enable WebLogic plug-in. Check WebLogic Plug-In Enabled checkbox in Environment --> Clusters --> <cluster name> --> Configuration --> General --> Advanced. After the change, Save, Activate Changes and restart the Admin Server.

| Lock & Edit                                                                                |   | General   | Messaging       | Servers      | Replication     | Migration       | Singleton Services | Scheduling | Overload  | Heal |
|--------------------------------------------------------------------------------------------|---|-----------|-----------------|--------------|-----------------|-----------------|--------------------|------------|-----------|------|
| Release Configuration                                                                      |   | Save      |                 |              |                 |                 |                    |            |           |      |
| main Structure                                                                             |   |           |                 |              |                 |                 |                    |            |           |      |
| _domain<br>*Environment                                                                    |   | This page | e allows you to | define the   | general setting | s for this clus | ster.              |            |           |      |
| Servers<br><mark>-Clusters</mark><br>Virtual Hosts                                         |   | Name:     |                 |              |                 |                 |                    | rsb_       | cluster   |      |
| Migratable Targets<br>Coherence Servers<br>Coherence Clusters<br>Machines<br>Work Managers | E | 街 Defau   | ilt Load Algo   | rithm:       |                 |                 |                    | rou        | und-robin |      |
| Deployments<br>Services<br>Security Realms                                                 | - | 街 Cluste  | er Address:     |              |                 |                 |                    |            |           |      |
| w do I                                                                                     |   | 📇 Numb    | er Of Server    | rs In Cluste | er Address:     |                 |                    | 2          |           |      |
| Configure dusters                                                                          |   |           |                 | s in cluse   |                 |                 |                    | 3          |           |      |
| Assign servers to clusters                                                                 |   | —         | anced           |              |                 |                 |                    |            |           |      |
| Configure server migration in a cluster<br>Configure cross-cluster replication             |   | 🔽 🛃 We    | ebLogic Plug    | -In Enable   | d               |                 |                    |            |           |      |
|                                                                                            |   |           |                 |              |                 |                 |                    |            |           |      |

# **Database Installation Tasks**

This chapter describes how to install the necessary database.

# **Repository Creation Utility**

Many of the Oracle Fusion Middleware components require the existence of schemas in a database prior to installation. These schemas are created and loaded in your database using the Repository Creation Utility (RCU).

See Repository Creation Utility documentation for more information:

http://docs.oracle.com/middleware/1213/core/RCUUG/toc.htm

RCU is available with the Oracle Fusion Middleware Infrastructure distribution in 12c (12.1.3).

The repository for Oracle Service Bus (OSB) must be created using RCU tool. The repository must contain SOA Infrastructure (SOAINFRA) schema and all schemas under AS Common Schemas label.

While creating a schema using RCU tool, user must select/mention a prefix which is added to all the schemas created by RCU. In the following example, RCU tool is used to create a repository with SOA Infrastructure schema as <prefix>\_SOAINFRA, Metadata Services schema as <prefix>\_MDS etc.

# Steps for Creating Database Schema using RCU

1. Run rcu executable from <wlsHome>/Oracle\_Home/oracle\_common/bin

cd <wlsHome>/Oracle\_Home/oracle\_common/bin
rcu
The Welcome page appears.

2. Click Next to continue.

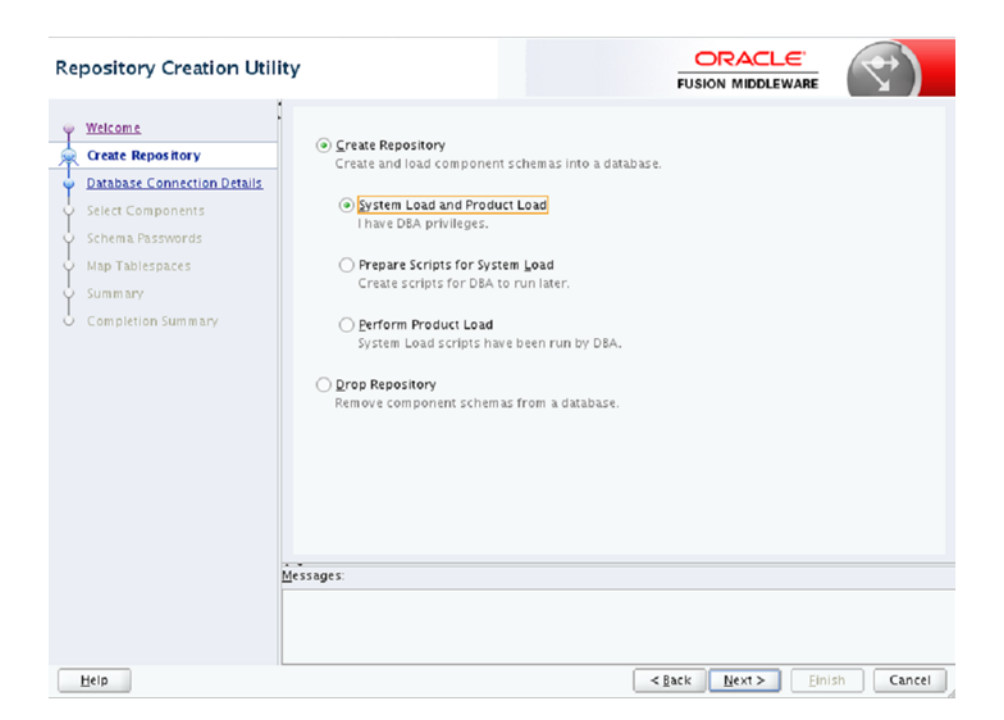

**3.** In Repository Creation Utility window, select Create Repository option and System Load and Product Load. Click **Next**.

| Repository Creation Utili            | ty                     |                                                                                 |
|--------------------------------------|------------------------|---------------------------------------------------------------------------------|
| Welcome                              | <u>D</u> atabase Type: | Oracle Database                                                                 |
| Database Connection Details          | Host Name:             |                                                                                 |
| Select Components                    |                        | For RAC database, specify VIP name or one of the Node name as Host name.        |
| <ul> <li>Schema Passwords</li> </ul> | 2.4                    | For source manage and believes, specing source rest as nost name.               |
| V Map Tablespaces                    | Pgrt.                  | 1521                                                                            |
| Summary                              | Service Name:          |                                                                                 |
| O Completion Summary                 |                        |                                                                                 |
|                                      | ∐sername:              | sys as sysdba<br>User with DBA or SYSDBA privileges. Example:sys                |
|                                      | Password:              | •••••                                                                           |
|                                      | Bole:                  | SYSDEA                                                                          |
|                                      |                        | One or more components may require SYSDBA role for the operation to<br>succeed. |
|                                      | Messages:              |                                                                                 |
|                                      |                        |                                                                                 |
| Help                                 |                        | <pre>dack Bext&gt; Binish Cancel</pre>                                          |

In Database Connection Details window, provide database details and click Next.
 Database Type: Oracle Database
 Role: SYSDBA

| Select Components |                                                                                                    |                                                                                                    |                                               |
|-------------------|----------------------------------------------------------------------------------------------------|----------------------------------------------------------------------------------------------------|-----------------------------------------------|
| Select Components | <ul> <li>Specify a unique prefix for all so manage the schemas later.</li> <li>Select existing prefix:</li> <li>© create newprefix:</li> <li>© create newprefix:</li> </ul> Component <ul> <li>© Oracle AS Repository</li> <li>© AS Common Sche</li> <li>Ø Audit Services</li> <li>Ø Audit Services</li> <li>Ø Audit Services</li> <li>Ø Audit Services</li> <li>Ø Chacle Platforn</li> <li>Ø User Messagin</li> <li>Ø WebLogic Serv</li> <li>Ø Conacle Enterpri</li> <li>Ø Common Infra</li> <li>Ø SOA Suite</li> <li>Ø SOA Suite</li> </ul> | RSB<br>RSBDEV<br>Alpha numeric only. Can<br>characters.<br>Components<br>mas<br>ices<br>Append<br>Viewer<br>n Security Services<br>g Service<br>ices<br>ise Scheduler<br>structure Services | Ann, so you can easily locate, reference, and |
|                   | Messages:                                                                                                    |                                                                                                    |                                               |
| Help              |                                                                                                    | <                                                                                                    | Back Next > Einish Cancel                     |

**5.** In Select Components window, provide a prefix (Select an existing prefix from drop down or give a new one). In Component box, select all options under AS Common Schemas and SOA Infrastructure as shown.

| Repository Creation Util                          | ity                                                                   |                                                                                |                 | )</th     |
|---------------------------------------------------|-----------------------------------------------------------------------|--------------------------------------------------------------------------------|-----------------|-----------|
| ♀ Welcome<br>♀ Create Repository                  | <ul> <li>Define passwords for m</li> <li>Use same password</li> </ul> | ain and auxiliary schema users.<br>s for all schemas                           | 1               |           |
| Database Connection Details     Select Components | Password:                                                             | Alpha numeric only.Cannot start with<br>No special characters except: \$, #, _ | j a number.     |           |
| Custom Variables     Map Tablespaces     Summary  | Use <u>m</u> ain schema pa                                            | esswords for auxiliary schemas                                                 | ]               |           |
| Completion Summary                                |                                                                       |                                                                                |                 | -         |
|                                                   | <u>M</u> essages:                                                     |                                                                                |                 |           |
| Help                                              |                                                                       | < 5                                                                            | ack Next > Eini | sh Cancel |

**6.** In Schema Passwords window, provide password and Click **Next**. Note down the schema name and passwords. These are needed during the domain creation time for configuring the OSB schemas and RSB compilation phase as credentials for sidb-jdbc-user-alias.

| epository Creation Util                                      | lity                                                   |                                                        |                                                |                                                                       |
|--------------------------------------------------------------|--------------------------------------------------------|--------------------------------------------------------|------------------------------------------------|-----------------------------------------------------------------------|
| YWelcome<br>Create Repository<br>Database Connection Details | Default and temporary tab<br>To create new tablespaces | lespaces for the selected<br>or modify existing table: | components appear in<br>spaces,use the 'Manage | the table below.<br>Tablespaces Button'<br>Manage <u>T</u> ablespace: |
| Select Components                                            | Component                                              | Schema Owner                                           | Default Tablespace                             | Temp Tablespace                                                       |
| server components                                            | Metadata Senáres                                       | RSRDEV MDS                                             | *RSBDEV_MDS                                    | *RSBDEV IAS TEMP                                                      |
| Schema Passwords                                             | Audit Services                                         | RSRDEV JALL                                            | *RSBDEV JAS JALL                               | *RSRDEV JAS TEMP                                                      |
| Custom Variables                                             | Audit Services Append                                  | RSBDEV JALL APPEND                                     | *RSBDEV JAS JAU                                | *RSRDEV JAS TEMP                                                      |
|                                                              | Audit Services Viewer                                  | RSBDEV JAU VIEWER                                      | *RSBDEV JAS JAU                                | *RSBDEV IAS TEMP                                                      |
| Map Tablespaces                                              | Oracle Platform Secu.                                  | RSBDEV_OPSS                                            | *RSBDEV_IAS_OPSS                               | *RSBDEV_IAS_TEMP                                                      |
| Summary                                                      | User Messaging Service                                 | RSBDEV_UMS                                             | *RSBDEV_IAS_UMS                                | *RSBDEV_IAS_TEMP                                                      |
|                                                              | WebLogic Services                                      | RSBDEV_WLS                                             | *RSBDEV_WLS                                    | *RSBDEV JAS TEMP                                                      |
| Completion Summary                                           | Oracle Enterprise Sch                                  | RSBDEV_ESS                                             | *RSBDEV_ESS                                    | *RSBDEV_IAS_TEMP                                                      |
|                                                              | SOA Infrastructure                                     | RSBDEV_SOAINFRA                                        | *RSBDEV_SOAINFRA                               | *RSBDEV_IAS_TEMP                                                      |
|                                                              | Common Infrastructu                                    | RSBDEV_STB                                             | *RSBDEV_STB                                    | *RSBDEV_IAS_TEMP                                                      |
|                                                              | * Default tablespaces (spec                            | cified in the configuration                            | n files) are to be created                     | upon confirmation.                                                    |
|                                                              | · ·                                                    |                                                        |                                                |                                                                       |
|                                                              | messages.                                              |                                                        |                                                |                                                                       |
|                                                              |                                                        |                                                        |                                                |                                                                       |

7. In Map Tablespaces window, check tablespace mapping details and click Next.

| Repository Creation Util                                                                     | ity                                                                                                    |                   |                                             |                                                   |    |
|----------------------------------------------------------------------------------------------|----------------------------------------------------------------------------------------------------|-------------------|---------------------------------------------|---------------------------------------------------|----|
| Welcome                                                                                      | Database details:                                                                                                    |                   |                                             |                                                   |    |
| Create Repository     Database Connection Details     Select Components     Schema Passwords | Host Name: birdv01<br>Port: 1521<br>Service Name: ISCPD8<br>Connected As: sys<br>Operation: System and Data L<br>Prefix for (prefixable) Schema Own | load concurrently |                                             |                                                   |    |
| Custom Variables                                                                             | Component                                                                                                    | Schama Owner      | Tablaspase Type                             | Tablesoase Name                                   | n. |
| <u>Map Tablespaces</u> Summary                                                               | Metadata Services                                                                                                    | RSBDEV_MDS        | Default<br>Temp                             | RSBDEV_MDS<br>RSBDEV_IAS_TEMP                     | 4  |
| Completion Summary                                                                           | Audit Services                                                                                                    | RSBDEV_IAU        | Additional<br>Default<br>Temp<br>Additional | None<br>RSBDEV_IAS_IAU<br>RSBDEV_IAS_TEMP<br>None |    |
|                                                                                              | Audit Services Append                                                                                                    | RS8DEV_IAU_APPEND | Default<br>Temp<br>Additional               | RSBDEV_IAS_IAU<br>RSBDEV_IAS_TEMP<br>None         |    |
|                                                                                              | Audit Services Viewer                                                                                                    | RSBDEV_JAU_VIEWER | Default<br>Temp<br>Additional               | RSBDEV_IAS_IAU<br>RSBDEV_IAS_TEMP<br>None         |    |
|                                                                                              | Oracle Platform Security Services                                                                                                    | RSBDEV_OPSS       | Default<br>Temp<br>Additional               | RSBDEV_IAS_OPSS<br>RSBDEV_IAS_TEMP<br>None        |    |
|                                                                                              | User Messaging Service                                                                                                    | RSBDEV_UMS        | Default<br>Temp<br>Additional               | RSBDEV_IAS_UMS<br>RSBDEV_IAS_TEMP<br>None         |    |
|                                                                                              | WebLogic Services                                                                                                    | RSBDEV_WLS        | Default                                     | RSBDEV_WLS                                        | •  |
| Help                                                                                         |                                                                                                    | -                 | Back Next >                                 | Create Cano                                       | el |

8. In Summary window, check database details and click Create.

| Repository Creation Util                                                                                                  | ity                                                                                                    |                                                                                                    |                                                                                                    |                                                                                                    |
|----------------------------------------------------------------------------------------------------|----------------------------------------------------------------------------------------------------|----------------------------------------------------------------------------------------------------|----------------------------------------------------------------------------------------------------|----------------------------------------------------------------------------------------------------|
| Velcome Create Repository Database Connection Details Select Components Schema Passwords Custom Variables Man Tablespaces | Database details:<br>Host Name:<br>Port:<br>Service Name:<br>Connected As:<br>Operation:<br>RCU Logfile:<br>Component Log Directory:<br>Execution Time:<br>ViewLog:<br>Desite for forefloability Science                                                                 | 1521<br>5ys<br>System and Data Load or<br>/home/dev03/Oracie/lo<br>9 minutes 47 seconds<br>rcu.log<br>0 Outper/04000/                                            | incurrently<br>gdir 2015-08-03_14-4<br>gdir 2015-08-03_14-4                                                                                                    | 48/rcullog<br>18                                                                                                    |
| Completion Summary                                                                                                    | Component<br>Metadata Services<br>Audit Services<br>Audit Services Append<br>Audit Services Viewer<br>Oracle Platform Security Ser<br>User Messaging Service<br>WebLogic Services<br>Oracle Enterprise Scheduler<br>Solk Infrastructure<br>Common Infrastructure Service | Status<br>Success<br>Success<br>Success<br>Success<br>Success<br>Success<br>Success<br>Success<br>Success<br>Success<br>Success<br>Success<br>Success<br>Success | Time<br>00.13.806(se)<br>00.19.73(se)<br>00.09.215(se)<br>00.39.215(se)<br>00.34.172(se)<br>00.13.140(se)<br>00.13.140(se)<br>00.13.140(se)<br>00.13.57.64(mm)<br>00.09.516(se) | Lopfie(Click to view)<br>mids.log<br>liau_slog<br>liau_spend.log<br>opsslog<br>ucsums.log<br>ess.log<br>ess.log<br>stainfra.log<br>stb.log |
| Reip                                                                                                    |                                                                                                    |                                                                                                    | < lack Next >                                                                                                    |                                                                                                    |

9. In Completion Summary window, click Close.

# **RSB** Installation

This chapter provides instructions for installing RSB. The complete installation of RSB can be broadly divided into four phases:

- Download
- Configuration
- Compilation
- Deployment

**Note:** If there is an existing WebLogic installation on the server, you must upgrade to WebLogic 12.1.3. All middleware components associated with WebLogic server should be upgraded to 12.1.3.

Back up the weblogic.policy file (\$WLS\_HOME/wlserver/server/lib) before upgrading your WebLogic server, because this file could be overwritten. Copy over the weblogic.policy backup file after the WebLogic upgrade is finished and the post patching installation steps are completed.

- Overview of RIC modes and installation of RIC in RSB only mode and DUAL mode.
  - RIC modes
  - Installation of RIC in different modes

# Steps to Install RSB

The following sections describe the process of installing the RSB product.

### Download

In this phase, you have to download all the necessary archive files.

1. Download RsbKernel15.0.0ForAll15.x.xApps\_eng\_ga.zip to a directory in Linux/Unix. The rsb-home will be created inside this directory. Extract the archive file.

unzip RsbKernel15.0.0ForAll15.x.xApps\_eng\_ga.zip

2. Download all RsbAppServiceDecoratorPak<rsb\_major\_ version>For<app><app\_version>\_eng\_ga.zip to rsb-home/download-home/all-app-service-decorator directory. Do not extract the files.

- Download all RsbServiceIntegrationFlowPak<rsb\_major\_ version>For<service-name>\_eng\_ga.zip to rsb-home/download-home/all-functional-service-int-flow directory. Do not extract the files.
- 4. Set JAVA\_HOME to a JDK 1.7.0+ 64 bit.

#### For example:

export JAVA\_HOME=/usr/bin/java/1.7.0

5. Run rsb-home/download-home/bin/check-version-and-unpack.sh script.

check-version-and-unpack.sh This will verify the versions of the kernel and downloaded decorators and extract them in respective folders.

### Configuration

**Note:** Please run the command *uname -n* and make sure that the output matches exactly with hostname of the machine. This is important since hostname is a part of the names of many internal configuration attributes.

- **1.** Edit *rsb-home/deployment-home/conf/rsb-deployment-env-info.properties* to configure the following properties:
  - JAVA\_HOME
  - rsb-deployment-env-info.service-provider-app-in-scope-for-integration
  - rsb-deployment-env-info.service-requester-app-in-scope-for-integration
  - rsb-osb-container.domain-name
  - rsb-osb-container.<domain-name>.home
  - rsb-osb-container.<domain-name>.cluster-name
  - rsb-osb-container.<domain-name>.<cluster-name>.http-url (Cluster port is the port of http proxy server )
  - rsb-osb-container.<domain-name>.admin-server-name
  - rsb-osb-container.<domain-name>.admin-server-http-url
  - rsb-osb-container.<domain-name>.admin-server-connection-url
  - rsb-osb-container.<domain-name>.<cluster-name>.managed-servers: It is a comma-separated list of managed servers in the cluster, excluding the http proxy managed server.
  - rsb-osb-container.<domain-name>.<cluster-name>.<managed-server>.managed-s erver-connection-url: Repeat this property for all the managed servers in the cluster.
  - service-infrastructure-db.jdbc-url
  - edge-app-container.<app>.connection-url: The host:port of the edge-application.
  - global.app-service-end-point-url-pattern: The pattern of edge service URLs.
     (Note: This is different if the service is hosted on glassfish Vs WebLogic 12c)

• rib.home.path: It is an optional field, to be given only if a valid rib-home is present.

Following table lists the various properties and their example values:

| Property                                                                                                    | Value (Illustration)                                                                                                    |  |  |
|----------------------------------------------------------------------------------------------------|----------------------------------------------------------------------------------------------------|--|--|
| JAVA_HOME                                                                                                    | /usr/java/jdk1.7.0_51                                                                                                    |  |  |
| rsb-osb-container.domain-name                                                                                                    | rsb_domain                                                                                                    |  |  |
| rsb-osb-container. <domain>.home</domain>                                                                                                | rsb-osb-container. <i>rsb-domain</i> .home<br>=/u00/rsb/Oracle/Middleware/user_<br>projects/do mains/rsb_domain                       |  |  |
| rsb-osb-container. <domain>.cluster-name</domain>                                                                                        | rsb-osb-container. <i>rsb_</i><br><i>domain</i> .cluster-name=rsb_cluster                                                             |  |  |
| rsb-osb-container. <domain>.<cluster<br>name&gt;.http-url</cluster<br></domain>                                                          | rsb-osb-container. <i>rsb_domain.rsb_</i><br><i>cluster</i> .http-url=http:// <i>rsbhost:</i> 7004                                    |  |  |
| (Cluster port is the port of http proxy server )                                                                                         |                                                                                                    |  |  |
| rsb-osb-container. <domain-name>.admin-s<br/>erver-name</domain-name>                                                                    | rsb-osb-container.rsb_<br>domain.admin-server-name=AdminServer                                                                        |  |  |
| rsb-osb-container. <domain>.admin-server-<br/>http-url</domain>                                                                          | rsb-osb-container. <i>rsb_</i><br><i>domain</i> .admin-server-http-url=http:// <i>rsbho</i><br><i>st</i> :7001                        |  |  |
| rsb-osb-container. <domain>.admin-server-<br/>connection-url</domain>                                                                    | rsb-osb-container. <i>rsb_</i><br><i>domain</i> .admin-server-connection-url=t3:// <i>r</i><br><i>sbhost</i> :7001                    |  |  |
| rsb-osb-container. <domain>.<cluster<br>name&gt;.managed-servers</cluster<br></domain>                                                   | rsb-osb-container. <i>rsb_domain.rsb_</i><br><i>cluster</i> .managed-servers=rsb_server1,rsb_<br>server2                              |  |  |
| (Comma separated list of managed servers<br>in the cluster, excluding the http proxy<br>managed server)                                  |                                                                                                    |  |  |
| rsb-osb-container. <domain>.<cluster<br>name&gt;.<managed<br>server&gt;.managed-server-connection-url</managed<br></cluster<br></domain> | rsb-osb-container. <i>rsb_domain.rsb_cluster.rsb_</i><br><i>server1</i> .managed-server-connection-url=t3:<br>// <i>rsbhost</i> :7002 |  |  |
| (Repeat this property for all the managed servers in the cluster)                                                                        |                                                                                                    |  |  |
| service-infrastructure-db.jdbc-url                                                                                                    | jdbc:oracle:thin:@rsbhost:1521:rra1                                                                                                   |  |  |
| edge-app-container. <app>.connection-url</app>                                                                                           | edge-app-container.sim.connection-url=t3:/                                                                                            |  |  |
| (the host:port of the edge application)                                                                                                  | /rsbhost:8080                                                                                                    |  |  |
| global.app-service-end-point-url-pattern                                                                                                 | http:// <http_hostname>:<http_< td=""></http_<></http_hostname>                                                                       |  |  |
| (The pattern of edge service URLs. Note:<br>This is different if the service is hosted on<br>glassfish Vs WebLogic)                      | POR1>/ <service_<br>NAME&gt;Service/<service_name>Bean</service_name></service_<br>                                                   |  |  |
| rib.home.path                                                                                                    | rib1@ribhost:/u00/rib1/rib2/Rib1500ForAl                                                                                              |  |  |
| (optional)                                                                                                    | l15xxApps/rib-home                                                                                                    |  |  |

#### Additional steps for Policy A configuration

If RSB is configured with Security Policy A, perform the following additional steps:

1. Property configuration in rsb-deployment-env-info.properties

rsb-osb-container.<domain>.<cluster>.https-url: The property provides the HTTPS URL of the http proxy managed server.

Override the <decorator>.app-service-end-point-url to use https protocol and SSL port. This can be done at global level OR app level too, but it is recommended to test single service end to end with SSL first during initial stabilization

Following table lists the various properties and their example values:

| Property                                          | Value (Illustration)                                   |
|---------------------------------------------------|--------------------------------------------------------|
| rsb-osb-container.rsb_domain.rsb_                 | rsb-osb-container. <i>rsb_domain.rsb_</i>              |
| cluster.https-url                                 | <i>cluster</i> .http-url=https:// <i>rsbhost</i> :7104 |
| <decorator>.app-service-end-point-url</decorator> | https://rsbhost:7102/AdvancedShipmentN                 |
| oms-AdvancedShipmentNotification-AppS             | otificationBean/AdvancedShipmentNotific                |
| erviceDecorator.app-service-end-point-url         | ationService                                           |

**3.** Set the port in edge-app-container.<app>.connection-url property to point https port or override protocol with https in property global.app-service-end-point-url-pattern to apply pattern at global level in case all the services are secured with policyA for an app, by default its http.

The following table lists the various properties and their example values

| Property                                                                                                    | Value (Illustration)                                                                                                    |
|----------------------------------------------------------------------------------------------------|----------------------------------------------------------------------------------------------------|
| edge-app-container. <app>.connection-url</app>                                                                                        | t3:// <hostname>:<httpsport></httpsport></hostname>                                                                                                 |
| edge-app-container.sim.connection-url                                                                                                 | t3s://rsbhost:8102                                                                                                    |
| global.app-service-end-point-url-pattern<br>(The pattern of edge service URLs. Note:<br>This is different if the service is hosted on | http:// <http_hostname>:<http_<br>PORT&gt;/<service_<br>NAME&gt;Bean/<service_name>Service</service_name></service_<br></http_<br></http_hostname>  |
| glassfish Vs WebLogic)                                                                                                    | https:// <http_hostname>:<http_<br>PORT&gt;/<service_<br>NAME&gt;Bean/<service_name>Service</service_name></service_<br></http_<br></http_hostname> |

4. Security Configuration: Download edge app service WSDL files.

```
cd rsb-home/service-assembly-home/bin
download-app-service-wsdl.sh
```

5. Create Policy Mapping File: Create security policy mapping file.

generate-rsb-decorator-security-config.sh Additional steps for Policy B configuration

If RSB is configured with Policy B, perform the following additional steps:

1. Security Configuration: Download edge app web service WSDL files.

```
cd rsb-home/service-assembly-home/bin download-app-service-wsdl.sh
```

2. Create Policy Mapping File: Create security policy mapping file

generate-rsb-decorator-security-config.sh

3. Setup Security Credentials: Setup security credentials for Message Protection.

```
setup-message-protection-security-credentials.sh
```

### Compilation

Setup security credentials and compile:

```
cd rsb-home/service-assembly-home/bin
rsb-compiler.sh-setup-security-credential
During the compilation step, credentials need to be provided for the following aliases.
```

- sidb-jdbc-user-alias
- admin-server-user-alias

Example:

| Alias Name              | Value (Illustration)            |
|-------------------------|---------------------------------|
| sidb-jdbc-user-alias    | <soainfra schema=""></soainfra> |
| admin-server-user-alias | <weblogic user=""></weblogic>   |

The -setup-security-credential option creates or updates the wallet file in *deployment-home/conf/security* folder. The wallet file contains userids and passwords in encrypted form. However it is possible to decrypt the information programmatically by anyone who has access to this file. Hence it is a good idea to lock down this folder from unauthorized users. You may use the following command to remove read access to this folder:

chmod 700 rsb-home/deployment-home/conf/security

**Note:** If the security credentials are already setup for the above aliases (in a previous compilation attempt), compilation can be directly carried out as follows:

cd rsb-home/service-assembly-home/bin

rsb-compiler.sh

### Deployment

1. Start Admin Server, Proxy Server and Managed servers:

cd <domainHome>/bin startManagedWebLogic.sh <managed server> <AdminServer URL> For example:

startManagedWebLogic.sh "qa\_test\_managedServer\_1" "http://rsbhost:17001"
2. Prepare instrumentation configurations for WebLogic server.

cd rsb-home/deployment-home/bin rsb-deployer.sh -prepare-wls If RSB is configured with Policy B, perform the following steps before proceeding further. For unsecured configuration or RSB configuration with Policy A, move directly to Step 3.

**a.** Copy Script: Copy security scripts to RSB server

cd rsb-home/integration-lib/rsb-tools/scripts
scp generate-pki-certificate-keystore-for-osb.sh
<user>@<host>:/<domainHome>/config/
scp import-remote-server-public-key-certificate-into-keystore.sh
<user>@<host>:/<domainHome>/config/

```
scp export-server-public-key-certificate-from-keystore.sh
<user>@<host>:/<domainHome>/config/
```

**b.** Generate Certs and Key store: Generate private key, public key and key store for the RSB server (To be done in the RSB server).

<domainHome>/bin/setDomainEnv.sh (This command must be run in the current shell. Prefix the command with a period and a space character)

cd <domainHome>/config
generate-pki-certificate-keystore-for-osb.sh
You will be asked for a keystore password and private key password. Please
note the passwords. You will have to provide the same passwords in
subsequent steps.

**Note:** If you are getting the certificate from a CA, do not run the above command. Instead, create a keystore with the name <hostname>-keystore.jks where hostname is the short hostname of the server (output of *hostname -s* command) and then import the certificate and key (public key and private key) to the key store. You may use the following command to import to the keystore.

For more information on RSB Policy Configuration, refer to the *Oracle Retail Service Backbone Security Guide*.

```
java utils.ImportPrivateKey -certfile <certificate file> -keyfile <private
key file> -keyfilepass <private key password> -keystore
<hostname>-keystore.jks -storepass <keystore password> -alias
<hostname>-public-private-key-alias -keypass <private key password>
```

**c.** Copy app server certificate(s)

Copy edge app certificate file(s) to *<domainHome>/config* of the RSB server. The file name must be *<remote-host>-certificate.der* 

**Note:** See RSB Security Guide for instructions to export certificate from edge app server.

**d.** Import app server certificate(s):

Import all the edge app server public key certificates to RSB server's keystore. If the edge apps are deployed in different servers, import all the certificates to the keystore (To be done in the RSB server):

```
cd <domainHome>/config
import-remote-server-public-key-certificate-into-keystore.sh <app>
<remote-host>
For example:
```

import-remote-server-public-key-certificate-into-keystore.sh cm <hostname>
For the keystore password, provide the password you specified in the step b.

**e.** Configure RSB Server: Configure the RSB server to use the key store generate in the previous steps.

```
cd rsb-home/deployment-home/bin
configure-rsb-app-server-for-security-policy-b.sh
For the keystore password and private key password, provide the passwords
you specified in the step ii.
```

- f. Restart Servers: Restart Admin and Managed Servers
- **3.** Deploy all the decorators using one of the methods below:

Deploy one decorator at a time.

cd rsb-home/deployment-home/bin rsb-deployer.sh -deploy-rsb-service <OSB Project jar> For example, rsb-deployer.sh -deploy-rsb-service igs-ASNInPublishing-AppServiceDecorator.jar

Deploy all the decorators of an app at a time.

cd rsb-home/deployment-home/bin rsb-deployer.sh -deploy-all-rsb-service-for-app <appName> For example, rsb-deployer.sh -deploy-all-rsb-service-for-app igs

Deploy all the decorators of all apps in scope at a time.

cd rsb-home/deployment-home/bin rsb-deployer.sh -deploy-all-rsb-service

**4.** Deploy rib4oms injector service

cd rsb-home/deployment-home/bin rsb-deployer.sh -deploy-rsb-service RibOmsToRsbOmsRouting-ServicesIntegrationFlow.jar

**5.** If RSB policy B is configured, perform the following step else jump to Step 6:

Export Certificate: Copy the script from integration-lib. Export the certificate, so that it can be used by the service consumers. (To be done in the RSB server).

cd <wlsHome>/config

export-server-public-key-certificate-from-keystore.sh

6. Restart all the servers i.e. Admin Server, managed servers and proxy server.

**Note:** By default the maximum number of in-memory sessions for WebLogic web applications is unlimited. This setting can be misused by external attackers to create unlimited number of sessions by accessing the web application. In such cases it is possible that the WebLogic server run out of memory and eventually crash. So it is required to limit the number of sessions to a reasonable number (e.g., 100). The settings can be changed through the admin console of the WebLogic server. Follow the steps below to change this configuration setting:

- 1. Login to Admin Console.
- 2. Click Deployments.
- **3.** Expand the rsb-admin-<version>.ear deployment. Click on the **rsb-admin** module.
- 4. Click Configuration.
- 5. Set Maximum in-memory Sessions to 100.
- 6. Save the changes. Activate the session, if needed.

## **RIC Modes**

The following table shows different RIC modes:

| Supported Modes | Description                                                           | When to use?                                              | Settings in the<br>deployment file |  |
|-----------------|-----------------------------------------------------------------------|-----------------------------------------------------------|------------------------------------|--|
| RSB ONLY        | RIC is configured to collect<br>and display only RSB data.            | If RSB is in-scope for your integration and not RIB.      | "ribEnable":"false",               |  |
|                 |                                                                       |                                                           | "rsbEnable":"true",                |  |
|                 |                                                                       |                                                           | "ddiEnable":"true",                |  |
| DUAL (RIB+RSB)  | RIC is configured to collect<br>and display both RIB and RSB<br>data. | If both RIB and RSB are<br>in-scope for your integration. | "ribEnable":"true",                |  |
|                 |                                                                       |                                                           | "rsbEnable":"true",                |  |
|                 |                                                                       |                                                           | "ddiEnable":"true",                |  |
| RIB ONLY        | RIC is configured to collect and display only RIB data.               | If RIB is in-scope for your integration and not RSB.      | "ribEnable":"true",                |  |
|                 |                                                                       |                                                           | "rsbEnable":"false",               |  |
|                 |                                                                       |                                                           | "ddiEnable":"true",                |  |

Table 6–1

### How to decide which mode should RIC run on?

Retailer's site specific integration topology must drive this decision. RIC can be installed in DUAL mode if you have a valid rib-home with jms-console and rsb-home on same machine. This configuration yields maximum visibility of Integration system and is our recommended mode. When only service oriented integration (RSB) is used then, one must configure RIC with RSB\_ONLY mode.

DDI is enabled by default in all RIC modes, irrespective of the value of ddiEnable flag in the configuration file. The value of the properties ribEnable and rsbEnable in the ric configuration file ric-deployment-env-info.json inside ric-home/conf/ folder decides RIC mode.

**Note:** For more information, see the *Oracle Retail Integration Bus Implementation Guide* and the *RIC User Guide*.

### Installation of RIC in different modes

After configuring RIC follow the installation steps according to the selected RIC mode.

### **RIB only Mode**

RIC can be installed in RIB only mode to provide visibility into RIB.

### **Pre-requisites**

- **1.** RIB must be deployed.
- 2. JMS-Console must be deployed from rib-home/tools-home/.
- **3.** rib-home must be accessible to ric-home, in other words both reside in the same file system.

RIC can be deployed in RIB\_Only mode with the following steps:

- 1. Download RicKernel15.0.0ForAll15.x.xApps\_eng\_ga.zip to a location (for example RIC-APP-BUILDER) on the computer which has your rib-home.
- **2.** Edit the configuration file ric-deployment-env-info.json inside ric-home/conf/ folder.
- **3.** Modify the MiddlewareServerDef and IntegrationProduct with information that is specific to your environment.

- Set the value of ribEnable property in the configuration file to true.
- Set the value of ribHome property in the configuration file to point to rib-home.
- **4.** Set the value of RicAppServer fields to point to the environment where you want to deploy RIC.
- 5. Go to the ric-home/bin/ folder, run the compiler to update the RIC ear as follows:

\$ sh ric-app-compiler.sh -setup-credentials
When prompted by the compiler, enter the user name and password for weblogic
server and RIC admin user, the RIC admin user will be used to log in RIC.

**6.** From the same folder, run the deployer script to create the user and group and deploy RIC on your weblogic server as follows:

\$ sh ric-app-deployer.sh -deploy-ric-app

### **RSB** only Mode

RIC can be installed in RSB only mode to provide RSB visibility if you have a valid rsb-home, with the following steps:

**Note:** RIB is already installed then we recommend configuring DUAL mode, which will provide visibility into both RIB and RSB systems.

- 1. Download RicKernel15.0.0ForAll15.x.xApps\_eng\_ga.zip to a location (for example RIC-APP-BUILDER) on the computer which has your rsb-home.
- **2.** Edit the configuration file ric-deployment-env-info.json inside ric-home/conf/ folder.
- **3.** Modify the DataSourceDef, MiddlewareServerDef and IntegrationProduct with information that is specific to your environment.
  - set the value of rsbEnable property in the configuration file to true.
  - set the value of rsbHome property in the configuration file to point to rsb-home.
  - set the value of RicDataSource : jdbcUrl property same as service-infrastructure-db.jdbc-url property in rsb-home/deployment-home/conf/rsb-deployment-env-info.properties.
  - set the value of RicAppServer fields to point to the environment where you
    want to deploy RIC.

**Note:** RicDataSource and RsbDataSource should point to the same database schema.

4. Go to the ric-home/bin/ folder, run the compiler to update the RIC ear as follows:

\$ sh ric-app-compiler.sh -setup-credentials

When prompted by the compiler, enter the user name and password for the WebLogic server, RicDataSource and RIC admin user, the RIC admin user will be used to log in RIC.

**Note:** If the DISPLAY environment variable is set but no XWindow is running, the RIC compiler will fail. As a workaround, run this command before running compiling:

```
unset DISPLAY
```

**5.** Run the deployer script to deploy RIC and create the user and group on your WebLogic server from the same folder as follows:

```
$ sh ric-app-deployer.sh -deploy-ric-app
```

### DUAL Mode (RIB and RSB)

RIC can be installed in DUAL mode to provide visibility into both RIB and RSB.

#### Prerequisites

- RIB must be deployed.
- JMS-Console must be deployed from rib-home/tools-home/.
- RSB must be deployed.
- rib-home and rsb-home must be accessible to ric-home. rib-home and rsb-home (or copies of them) must reside in the same machine as ric-home.

RIC can be deployed in DUAL mode with the following steps:

- 1. Download RicKernel15.0.0ForAll15.x.xApps\_eng\_ga.zip to a location (for example RIC-APP-BUILDER) on your computer which has your rib-home and rsb-home.
- **2.** Edit the configuration file ric-deployment-env-info.json inside ric-home/conf/ folder.

**Note:** Although users can deploy RIC in any domain, for dual mode it is recommended to deploy RIC in the RSB domain.

- **3.** Modify the DataSourceDef, MiddlewareServerDef and IntegrationProduct with information that is specific to your environment.
  - set the value of ribEnable and rsbEnable property in the configuration file to true.
  - set the value of ribHome property in the configuration file to point to your rib-home.
  - set the value of rsbHome property in the configuration file to point to your rsb-home.
  - set the value of ddiHome property in the configuration file to point to rsb-home.
  - set the value of RicDataSource : jdbcUrl property same as service-infrastructure-db.jdbc-url property in rsb-home/deployment-home/conf/rsb-deployment-env-info.properties.
  - set the value of RicAppServer fields to point to the environment where you want to deploy RIC.

**Note:** RicDataSource and RsbDataSource should point to the same database schema.

**4.** Go to the ric-home/bin/ folder, run the compiler to update the RIC ear as follows:

\$ sh ric-app-compiler.sh -setup-credentials

When prompted by the compiler, enter the user name and password for the WebLogic server, RicDataSource and RIC admin user, the RIC admin user will be used to log in RIC.

**Note:** If the DISPLAY environment variable is set but no XWindow is running, the RIC compiler will fail. As a workaround, run this command before running compiling:

unset DISPLAY

**5.** Run the deployer script to deploy RIC and create the user and group on your WebLogic server from the same folder as follows:

\$ sh ric-app-deployer.sh -deploy-ric-app

Perform the below steps to add the rib-func-artifact Web-App user to the RIB Weblogic server. These steps are applicable for both RIB only Mode, and DUAL Mode (RIB and RSB).

- 1. During the RIB installation, you will need to enter the following details on the rib-func-artifact Web Application screen:
  - **a.** rib-func-artifact Web-App User = <Username>
  - **b.** rib-func-artifactWeb-App Password = <Password>
  - **c.** rib-func-artifact Web-App Alias = func-artifact\_web-app\_user-name-alias

**Note:** The rib-fun-artifact Web-App Alias field cannot be edited.

 The user name and password that you entered in the previous step for rib-func-artifactWeb-App should be manually created in the RIB Weblogic server console. To do so,go to RIB WLSConsole > Security Realms > myrealm > Users and Groups, and click New.

**Note:** The user and password should be same as entered in step1.

**3.** Associate the user to rib Admin Group as well.

# 7 Install JSIT

JSIT is a tool that can help to mock the behavior of retail applications. JSIT can be used to validate the installation of RSB, in the absence of edge applications. This is an optional step, only needed when one or more real oracle retail edge application is not ready at the time of RSB installation. Later, when the applications are ready, modify the service endpoints in the RSB configuration file (*rsb-deployment-env-info.properties*), recompile RSB and redeploy RSB decorators.

# **Download and Prepare SIT**

- 1. Download and save javaee-service-interface-tester-<version>.ear in an install stage folder, which will be referred to here as SIT\_JAVAEE\_APP\_HOME.
- 2. Download and save RSE generated JavaEE ejb-jar (<app>-service-ejb.jar) in SIT\_ JAVAEE\_APP\_HOME. <app> is the application name that hosts the application service. e.g., rms-service-ejb.jar. The <app>-service-ejb.jar can be found inside the RsbServiceIntegration Paks, for example:

RsbServiceIntegrationPak15.0.0For<app>15.0.0\_eng\_ ga.zip\<app>-app-service-contract\service-provider\generated-output\deployablecomponent\<app>\_JavaEEServiceProvider.zip\<app>-service-ejb.jar Merge the two components:

jar -uvf javaee-service-interface-tester-<version>.ear <app>-service-ejb.jar

Note: Multiple applications can be hosted on JSIT.

For example:

jar uvf javaee-service-interface-tester-<version>.ear
rms-service-ejb.jar ooc-service-ejb.jar oms-service-ejb.jar

# Deploy javaee-service-interface-tester-<version>.ear to Glassfish

1. Open Glassfish (JavaEE 6) Application Service console.

For example:

http://localhost:4848/"http://localhost:4848

2. Deploy javaee-service-interface-tester-<version>.ear.

Your web browser --> Glassfish AdminConsole --> Application --> Deploy --> Browse to javaee-service-interface-tester-<version>.ear

**3.** Click **Deploy**.

# Deploy SIT to WebLogic 12c

- **1.** Open WebLogic 12c Console.
  - a. Deploy javaee-service-interface-tester-<version>.ear.

Your Web Browser --> WebLogic AdminConsole --> Deployments --> Deploy --> Browse to **javaee-service-interface-tester-<version>.ear** 

**b.** Click **Deploy**.

**Note:** Please do not change the default application name. It should be kept as *javaee-service-interface-tester-<version>.ear*.

If run into any DERB jar error, add derby.jar into weblogic startup classpath. To do this edit the commEnv.sh script in WLS and add the derby.jar to DERBY\_CLIENT\_CLASSPATH variable.

For example, DERBY\_CLIENT\_CLASSPATH="\${DERBY\_ HOME}/lib/derby.jar:\${DERBY\_HOME}/lib/derbyclient.jar"

- c. Create a new user for JSIT:
  - click on Security Realms
  - click on myrealm
  - click on Users and Groups
  - create a new group called "sitadmin"
  - create a new user. Add this new user to the sitadmin group.

# **Verify JSIT**

JSIT Installation can be verified by browsing the URL http://<hostname>:<port>/javaee-service-interface-tester-web. You

should be able to see the following screens if the installation is successful.

CFACLE Service Interface Tester

Wetons, there

Comments

Comments

Comments

Comments

Comments

Comments

Comments

Comments

Comments

Comments

Comments

Comments

Comments

Comments

Comments

Comments

Comments

Comments

Comments

Comments

Comments

Comments

Comments

Comments

Comments

Comments

Comments

Comments

Comments

Comments

Comments

Comments

Comments

Comments

Comments

Comments

Comments

Comments

Comments

Comments

Comments

Comments

Comments

Comments

Comments

Comments

Comments

Comments

Comments

Comments

Comments

Comments

Comments

Comments

Comments

Comments

Comments

Comments

Comments

Comments

Comments

Comments

Comments

Comments

Comments

Comments

Comments

Comments

Comments

Comments

Comments

Comments

Comments

Comments

Comments

Comments

Comments

Comments

Comments

Comments

Comments

Comments

Comments

Comments

Comments

Comments

Comments

Comments

Comments

Comments

Comments

Comments

Comments

Comments

Comments

Comments

Comments

Comments

Comments

Comments

Comments

Comments

Comments

Comments

Comments

Comments

Comments

Comments

Comments

Comments

Comments

Comments

Comments

Comments

Comments

Comments

Comments

Comments

Comments

Comments

Comments

Comments

Comments

Comments

Comments

Comments

Comments

Comments

Comments

Comments

Comments

Comments

Comments

Comments

Comments

Comments

Comments

Comments

Comments

Comments

Comments

Comments

Comments

Comments

Comments

Comments

Comments

Comments

Comments

Comments

Comments

Comments

Comments

Comments

Comments

Comments

Comments

Comments

Comments

Comments

Comments

Comments

Comments

Comments

Comments

Comments

Comments

Comments

Comments

Comments

Comments

Comments

Comments

Comments

Comments

Comments

Comments

Comments

Comments

Comments

Comments

Comments

Comments

Comments

Comments

Comments

Comments

Comments

Comments

Comments

Comments

Comments

|    | Displaying 1.10 of 19 records                                                                                                    |                                                                                                    |                                  |                               |                      |                         |                              |
|----|----------------------------------------------------------------------------------------------------|----------------------------------------------------------------------------------------------------|----------------------------------|-------------------------------|----------------------|-------------------------|------------------------------|
| 14 | RequestImi                                                                                                    | ResponseXml                                                                                                    | RequestXmiHash                   | Status                        | OperationName        | ServiceName             |                              |
|    | cast FiltLiberChDeter<br>Microslitericul /vww.orslit.com/retail/integrat<br>Microslitericul /vww.orslit.com/retail/integrat<br>Microslitericul / microslitericul / microslitericul<br>Microslitericul / microslitericul / microslitericul<br>Constructions / microslitericul / microslitericul<br>Constructions / microslitericul / microslitericul<br>Constructions / microslitericul / microslitericul<br>Constructions / microslitericul / microslitericul<br>Constructions / microslitericul / microslitericul<br>Constructions / microslitericul / microslitericul<br>Constructions / microslitericul<br>Constructions / microslitericul<br>Constructions / microslitericul<br>Microslitericul / microslitericul<br>Microslitericul / microslitericul / microslitericul<br>Microslitericul / microslitericul / microslitericul<br>Microslitericul / microslitericul / microslitericul / microslitericul<br>Microslitericul / microslitericul / microslite                                                                                                    | cazidi LivocationDucese<br>Multimatical and a second and a second and a second<br>Alterative ThroatianDuceser(*)<br>(/s2141EnroationDucese)                                                                                                    | D8A3614F1082X2110504106664F555EB | ACTIVE SUCCESS RESPONSE MA.   | orderConfirm         | FulliOrderConfernSenice | Edt<br>Destroy               |
| 2  | calitic descentrifie<br>main relation ()/www.resite.com/retail/integration<br>/macrino/cariometricity/v/<br>/pace/site/cariometricity/v/<br>/pace/site/cariometricity/carioficulture<br>cariotecometricity/cariotecometric<br>cariotecometricity/cariotecometric<br>cariotecometricity/cariotecometric<br>cariotecometricity/cariotecometric<br>cariotecometricity/cariotecometric<br>cariotecometricity/cariotecometric<br>cariotecometricity/cariotecometric<br>cariotecometricity/cariotecometric<br>cariotecometricity/cariotecometric<br>cariotecometricity/cariotecometric<br>cariotecometricity/cariotecometric<br>cariotecometricity/cariotecometric<br>cariotecometricity/cariotecometric<br>cariotecometricity/cariotecometric<br>cariotecometric)/cariotecometric<br>cariotecometricity/cariotecometric<br>cariotecometricity/cariotecometric<br>cariotecometric<br>cari | <pre>cas330.CustomecColDesc<br/>land Test () / www.secse.com/retail/integrat<br/>land Test () / www.secse.com/retail/integrat<br/>() / Test / www.secse.com/retail/integrat<br/>will arts64************************************</pre>                                                                                                    | 87%C786C6F9FB04536D8FE8304FFA3AF | ACTIVE SUCCESS RESPONSE JML + | queryCustomer        | CustomerSenice          | Edt<br>Destroy               |
|    | Cablic Lassance(2130)<br>Missel January (//www.opele.com/retail/integration<br>//max/b/clastome(2130/015)<br>//max/b/clastome(2130/015)<br>Cablic Lassance, 12052070/clastomerg.ab-<br>cablic Lassance, 12052070/clastomerg.ab-<br>Cablic Lassance, 12052070/clastomerg.ab-<br>cablic Lassance, 12052070/clastomerg.ab-<br>cablic Lassance, 1205207000000000000000000000000000000000                                                                                                    | <pre>cma320.customectolDees implements implements imple</pre> | B128EAE4A4911CB0E3F668D5145E9036 | ACTIVE SUCCESS RESPONSE JML V | queryCustomer        | CustomerSenice          | El View<br>C Edit<br>Destroy |
|    | <pre>castetSubpotisoncr:00 castetSubpotisoncr:00 castetSubpotisonc</pre>                                                                                                    | <pre>static StappersonColDer subsets 30"&gt;</pre>                                                                                                    | 593C43818HAD44FCE13879708D400CA1 | ACTIVE_SUCCESS_RESPONSE_XMA.  | queryShippingOptions | ShippingOptionsSenice   | Edt<br>Destroy               |
|    | de est a francés de set est de                                                                                                    | 10 million (10 million (10 mil       |                                  |                               |                      |                         |                              |

# **Post Installation Tasks**

# Verification using Oracle Service Bus Console

Once Deployement process is completed and decorators deployed can also be verified using weblogic test client Oracle Service Bus (OSB) console.

Open the link: http://hostname:port/sbconsole, where hostname and port are of weblogic Admin Server. All decorators are visible on Resources tab of Oracle Service Bus (OSB) Console.

|                                                                                       | All Drojecte                                                                                                    | Create Discard |
|---------------------------------------------------------------------------------------|----------------------------------------------------------------------------------------------------|----------------|
| roes Admin                                                                            | All Projects Definition                                                                                                    | 890            |
|                                                                                       | all Projects                                                                                                    |                |
| All Projects                                                                          | Vew 🕶 💥 🛃 🛃 Detach                                                                                                    |                |
| Cm-Customer-AppServiceDecorator                                                       | 0                                                                                                    | Al Types       |
| defaut     for Driftsröforward MickonServiceDecreator                                 | Name                                                                                                    | Type Actions   |
| fin-GiAccountValidation-AppServiceDecorator                                           | Cm-Customer-AppSeniceDecorator                                                                                                    | Project        |
| gs-ASNInPublishing-AppServiceDecorator                                                | 🖸 default                                                                                                    | Project        |
| g igs-ASNOutPublishing-AppServiceDecorator                                            | 5 fn-DriBackForwardUri-AppServiceDecorator                                                                                                    | Project:       |
| gs-curRatePublishing-AppSeniceDecorator                                               | 2 fn-GiAccountValidation-AppServiceDecorator                                                                                                    | Project:       |
| gs-FuffiOrdPublishing-AppServiceDecorator                                             | igs-ASNbPublishing-AppServiceDecorator                                                                                                    | Project        |
| gs-GLCOAPublishing-AppServiceDecorator                                                | igs-ASNOutPublishing-AppServiceDecorator                                                                                                    | Project        |
| gs-InvAdjustPublishing-AppServiceDecorator                                            | ig-CurRatePublishing-AppServiceDeconstor                                                                                                    | Project        |
| g-unkegruosning-AppserVceDecorator                                                    | is-FrtTamPublishing-AppServiceDecorator                                                                                                    | Division       |
| gs-ReceivingPublishing-AppServiceDecorator                                            | in full and the second second se | Designer       |
| gs-RTVPublishing-AppServiceDecorator                                                  |                                                                                                    | Project        |
| gs-VendorPublishing-AppServiceDecorator                                               | grouccuaruaenng-appservceDecorator                                                                                                    | Project        |
| gs-XCostChgPublishing-AppServiceDecorator                                             | ig-invAdustPublishing-AppServiceDecorator                                                                                                    | Project        |
| gs-XItemLocPublishing-AppServiceDecorator                                             | igs-In-ReqPublishing-AppServiceDecorator                                                                                                    | Project        |
| gs-XItemPublishing-AppServiceDecorator                                                | igs-PayTermPublishing-AppServiceDecorator                                                                                                    | Project        |
| gs-X0rde/Publishing-AppServiceDecorator                                               | igs-ReceivingPublishing-AppSenriceDecorator                                                                                                    | Project        |
| Gigs-Xtstore-ubishing-AppserviceDecorator     Gigs-XtstPublishing-AppServiceDecorator | igs-RTVPublishing-AppServiceDecorator                                                                                                    | Project        |
| mms-ShipmentManifest-AppServiceDecorator                                              | 🔯 igs-VendorPublishing-AppServiceDecorator                                                                                                    | Project        |
| oms-AdvancedShipmentNotfication-AppServiceDecorato                                    | g gs-XAlocPublishing-AppSeniceDecorator                                                                                                    | Project        |
| oms-CustomerOrder-AppServiceDecorator                                                 |                                                                                                    |                |

# Verification using Retail Integration Console

Once the deployment process is completed and all the servers are restarted, verify the success by accessing the Retail Integration Console (RIC)

Open the link: *http://hostname:port/rsb-admin*, where hostname and port are specific to the RIC deployment server.

Check if all the tabs are opening without error.

# **Common Issues**

-bash: sqlplus command not found

**Solution:** sqlplus command should be run on machine where Oracle database is installed.

Set Oracle Database Home directory path in a variable say ORACLE\_HOME and export ORACLE\_HOME/bin in the classpath. To add entries into path perform the following steps:

ORACLE\_HOME= /u00/oracle/app/oracle/product/12.1/dbhome\_1

export ORACLE\_HOME

PATH=\$PATH:\$ORACLE\_HOME/bin

export PATH

Decorators not getting deployed in unsecured environment.

**Solution:** OWSM is required even in non-secure deployment. Make sure that OWSM is configured for WebLogic domain where decorators are being deployed. User must make sure that Oracle Service Bus OWSM Extension is selected while WebLogic domain is created/extended.

 Admin app was showing the error "Could not initialize class au.awt.GraphicsEnvironment" or web browser stuck in refresh loop after logging in.

**Solution:** Issue can be resolved by setting the variable *java.awt.headless* to true.

(-Djava.awt.headless=true)

# **Appendix: RSB Installation Checklist**

#### Notations

- wlsHome The home directory of WebLogic. e.g., /u00/rsb/Oracle/Middleware/Oracle\_Home
- domainHome The home directory of the domain. e.g., /u00/rsb/Oracle/Middleware/Oracle\_Home/user\_projects/domains/rsb\_ domain
- app the application acronym. e.g., sim, rms
- HIGHLIGHTED STEPS ARE ADDITIONAL STEPS REQUIRED FOR SECURITY. INSTALLATION WILL WORK WITHOUT ENABLING THE SECURITY
- [PolicyA] These instructions are specific to security policy A configuration
- [PolicyB] These instructions are specific to security policy B configuration

#### Prerequisites

| Task                                                  | Notes                                                                                      | Command                                                                   | Example |
|-------------------------------------------------------|--------------------------------------------------------------------------------------------|---------------------------------------------------------------------------|---------|
| 1. [PolicyA][PolicyB]                                 | RSB supports                                                                               | Refer to the                                                              |         |
| Security Prerequisite:<br>Secure Edge App<br>Services | security. However,<br>primary lifecycle<br>steps work<br>with/without<br>enabling security | document <i>RSB</i><br><i>Security Guide</i> for<br>securing app services |         |
| 2. Download and stage all third-party software        |                                                                                            |                                                                           |         |
| 3. Install JDK                                        | Version 1.7                                                                                |                                                                           |         |
| 4. Install WebLogic                                   | Version 12.1.3                                                                             |                                                                           |         |
| 5. Install Oracle DB server                           | 12c                                                                                        |                                                                           |         |
| 6. Install OSB on<br>WebLogic                         | Version 12.1.3                                                                             |                                                                           |         |
| 7. Install RCU                                        | Version 12.1.3                                                                             |                                                                           |         |
|                                                       | The repository for<br>OSB must be created<br>with this tool                                |                                                                           |         |

| 8. Create DB schema<br>for OSB                                             | Use Repository<br>Creation Utility<br>(RCU)                                                                       | <wlshome>/oracle_<br/>common/bin/rcu</wlshome>             | Create schema name:<br>RSB_SOAINFRA<br>-Under SOA<br>Infrastructure in RCU                                                                                                   |
|----------------------------------------------------------------------------|----------------------------------------------------------------------------------------------------|------------------------------------------------------------|----------------------------------------------------------------------------------------------------|
|                                                                            |                                                                                                    |                                                            | [PolicyA][PolicyB]Cr<br>eate schema name:<br>RSB_MDS - Under<br>Metadata Services in<br>RCU                                                                                  |
|                                                                            |                                                                                                    |                                                            | (OWSM domain<br>requires MDS<br>schema)                                                                                                    |
| 9. Configure OSB                                                           | Choose OSB (Oracle                                                                                                | cd                                                         | rsb_domain                                                                                                    |
| domain<br>[PolicyA][Policy B]<br>Create OWSM<br>domain<br>Create a cluster | Service Bus -<br>12.1.3.0). This will<br>select all other<br>required templates<br>ADF (Oracle JRF -<br>12.1.3.0) | <wlshome>/wlserver<br/>/common/bin<br/>config.sh</wlshome> | (See <i>RSB Deployment</i><br><i>Architecture.doc</i> in<br>References for<br>detailed instructions)                                                                         |
|                                                                            |                                                                                                    |                                                            | rsb_cluster                                                                                                    |
| create a cluster                                                           | Create AdminServer                                                                                                |                                                            | AdminServer                                                                                                    |
|                                                                            | Create 1 managed<br>server for Http Proxy<br>Create 2 managed<br>servers                                          |                                                            | rsb_server1                                                                                                    |
|                                                                            |                                                                                                    |                                                            | rsb_server2                                                                                                    |
|                                                                            |                                                                                                    |                                                            | [PolicyA] Note:<br>Enable SSL for all the<br>managed servers<br>during creation. This<br>can be done post<br>creation too using<br>WebLogic Console.                         |
|                                                                            |                                                                                                    |                                                            | Environment><br>Servers> Click on<br><m.server>&gt;<br/>Check "SSL Listen<br/>Port Enabled"&gt;<br/>Specify the port<br/>number&gt; Save&gt;<br/>Activate Session</m.server> |
| 10. Install RIB<br>(optional)                                              | A valid RIB home is<br>required for the<br>deployment of RSB, if<br>RIB is enabled.                               |                                                            |                                                                                                    |

### **Recommended Port Numbers for WebLogic Servers**

| Each WLS Domain<br>has a unique number<br>in the thousands<br>place value. It starts<br>from 7, increments of<br>1 | SSL or non SSL is<br>designated by the<br>hundredth place<br>value | Admin Server -<br>Tenth and Unit<br>place value is<br>always 01 | Managed Server -<br>covers unit and<br>tenth place value,<br>starting from 2<br>increment of 1 | Example |
|----------------------------------------------------------------------------------------------------|--------------------------------------------------------------------|-----------------------------------------------------------------|------------------------------------------------------------------------------------------------|---------|
| 7XXX - first domain                                                                                                | X0XX for non-SSL                                                   | X001 - for non SSL                                              | X0X2, X0X3,                                                                                    | 7001    |
| in a machine, 8XXX -<br>second domain in a<br>machine, 9XXX,<br>10XXX, 11XXX                                       | X1XX for SSL                                                       |                                                                 | X0X4,X0X9,X010,<br>X011 - for non SSL                                                          | 7101    |

| X101 - for SSL | X1X2, X1X3,<br>X1X4,X1X9,X110,<br>X111 - for SSL |  |
|----------------|--------------------------------------------------|--|

### Prepare WebLogic Server for RSB deployment

| Task                                                           | Notes                                                                                    | Command                                                                   | Example                                                                                                    |
|----------------------------------------------------------------|------------------------------------------------------------------------------------------|---------------------------------------------------------------------------|----------------------------------------------------------------------------------------------------|
| 1. Grant WebLogic<br>permission to access<br>credential wallet | Edit <i>weblogic.policy</i><br>and add the<br>permission to access<br>credential wallet. | cd<br><wlshome>/wlserver<br/>/server/lib<br/>vi weblogic.policy</wlshome> | grant codeBase<br>"file:/u00/rsb/Oracl<br>e/Middleware/user_<br>projects/domains/rs<br>b_domain/-" {                                                         |
|                                                                |                                                                                          |                                                                           | permission<br>java.security.AllPerm<br>ission;                                                                                                    |
|                                                                |                                                                                          |                                                                           | permission<br>oracle.security.jps.ser<br>vice.credstore.Creden<br>tialAccessPermission<br>"credstoressp.credsto<br>re",<br>"read,write,update,de<br>lete";   |
|                                                                |                                                                                          |                                                                           | permission<br>oracle.security.jps.ser<br>vice.credstore.Creden<br>tialAccessPermission<br>"credstoressp.credsto<br>re.*",<br>"read,write,update,de<br>lete"; |
|                                                                |                                                                                          |                                                                           | };                                                                                                    |
| 2. JVM heap size<br>(Optional)                                 | Set maximum and minimum heap size                                                        | cd<br><domainhome>/bin<br/>vi setDomainEnv.sh</domainhome>                | USER_MEM_<br>ARGS="-Xms1024m<br>-Xmx2048m<br>-XX:MaxPermSize=10<br>24m"                                                                                      |

### Download

| Task                      | Notes                                                                                                    | Command/Example |
|---------------------------|----------------------------------------------------------------------------------------------------|-----------------|
| 1. Download RSB<br>Kernel | Download<br><i>RsbKernel15.0.0ForAll</i><br><i>15.x.xApps_eng_ga.zip</i><br>to a directory in<br>Linux/Unix. The<br>rsb-home will be<br>created inside this<br>directory. Extract the<br>archive file. |                 |

| 2. Download<br>Decorators                                                    | Download all<br>RsbAppServiceDecorat<br>orPak <rsb_major_<br>version&gt;For<app<br>&gt;<app_version>_eng_<br/>ga.zip to<br/>rsb-home/download-<br/>home/all-app-service<br/>-decorator/directory.</app_version></app<br></rsb_major_<br> |                                                                         |
|------------------------------------------------------------------------------|----------------------------------------------------------------------------------------------------|-------------------------------------------------------------------------|
| 3. Download Service                                                          | Do not extract the<br>files.<br>Download all                                                                                                    |                                                                         |
| FIOWS                                                                        | RobserotcentegrationF<br>lowPak< rsb_major_<br>version<br>>For <service-name>_<br/>eng_ga.zip to<br/>rsb-home/download-ho<br/>me/all-functional-servic<br/>e-int-flow directory.<br/>Do not extract the<br/>files.</service-name>        |                                                                         |
| 4. Set JAVA_HOME                                                             | Set JAVA_HOME to a JDK 1.7.0+ 64 bit with latest security updates.                                                                                                    | export JAVA_<br>HOME=/usr/bin/java<br>/1.7.0_75                         |
| 5. Check version and<br>unpack                                               | Run the check<br>version and unpack<br>script                                                                                                    | cd<br>rsb-home/download-<br>home/bin<br>check-version-and-<br>unpack.sh |
| 6. Create tablespaces<br>with names 'RETAIL_<br>DATA' and 'RETAIL_<br>INDEX' | The rsb-deployer.sh<br>script expects<br>permanent<br>Tablespace with<br>correct names created<br>as a prerequisite and<br>will use these<br>Tablespaces to create<br>RSB_SOAINFRA<br>database objects.                                  |                                                                         |

### Configure

Edit *rsb-home/deployment-home/conf/rsb-deployment-env-info.properties* to configure following properties:

| Property                                        | Example Value                                                                                                    |
|-------------------------------------------------|----------------------------------------------------------------------------------------------------|
| JAVA_HOME                                       | /usr/java/jdk1.7.0_<br>75                                                                                                  |
| rsb-osb-container.do<br>main-name               | rsb_domain                                                                                                    |
| rsb-osb-container. <do<br>main&gt;.home</do<br> | rsb-osb-container.<br><i>rsb-domain</i> .home<br>=/u00/rib1/Oracle/<br>Middleware/user_<br>projects/do<br>mains/rsb_domain |

| rsb-osb-container. <do<br>main&gt;.cluster-name</do<br>                                                                                             | rsb-osb-container. <i>rsb_</i><br><i>domain</i> .cluster-name=<br>rsb_cluster                                                  |
|----------------------------------------------------------------------------------------------------|----------------------------------------------------------------------------------------------------|
| rsb-osb-container. <do<br>main&gt;.<cluster<br>name&gt;.http-url</cluster<br></do<br>                                                               | rsb-osb-container. <i>rsb_</i><br><i>domain.rsb_</i><br><i>cluster</i> .http-url=http:<br>//rrbinet7004                        |
| (Cluster port is the<br>port of http proxy<br>server )                                                                                              | / / <i>rsonost:</i> /004                                                                                                    |
| [PolicyA]<br>rsb-osb-container.rsb<br>_domain.rsb_<br>cluster.https-url                                                                             | rsb-osb-container. <i>rsb_</i><br><i>domain.rsb_</i><br><i>cluster</i> .http-url=https:<br>// <i>rsbhost</i> :7104             |
| (Provide the HTTPS<br>URL of the http<br>proxy managed<br>server)                                                                                   |                                                                                                    |
| rsb-osb-container. <do<br>main&gt;.admin-server-<br/>http-url</do<br>                                                                               | rsb-osb-container. <i>rsb_<br/>domain</i> .admin-server-<br>http-url=http:// <i>rsbho</i><br><i>st</i> :7001                   |
| rsb-osb-container. <do<br>main&gt;.admin-server-<br/>connection-url</do<br>                                                                         | rsb-osb-container. <i>rsb_<br/>domain</i> .admin-server-<br>connection-url=t3://<br><i>rsbhost</i> :7001                       |
| rsb-osb-container. <do<br>main&gt;.<cluster<br>name&gt;.managed-serv<br/>ers</cluster<br></do<br>                                                   | rsb-osb-container. <i>rsb_<br/>domain.rsb_</i><br><i>cluster</i> .managed-serv<br>ers=rsb_server1,rsb_                         |
| (Comma separated<br>list of managed<br>servers in the cluster,<br>excluding the http<br>proxy managed<br>server)                                    | server2                                                                                                    |
| rsb-osb-container. <do<br>main&gt;.<cluster<br>name&gt;.<managed<br>server&gt;.managed-ser<br/>ver-connection-url</managed<br></cluster<br></do<br> | rsb-osb-container. <i>rsb_<br/>domain.rsb_</i><br><i>cluster.rsb_</i><br><i>server1</i> .managed-serv<br>er-connection-url=t3: |
| (Repeat this property<br>for all the managed<br>servers in the cluster)                                                                             | / / rsbhost:7002                                                                                                    |
| service-infrastructure<br>-db.jdbc-url                                                                                                    | jdbc:oracle:thin:@dbh<br>ost:1521:rra1                                                                                         |
| edge-app-container.<<br>app>.connection-url<br>(the host:port of the<br>edge application)                                                           | edge-app-container. <i>si</i><br><i>m</i> .connection-url=t3:<br>//edgeapphost:8080                                            |

| global.app-service-en<br>d-point-url-pattern<br>(The pattern of edge<br>service URLs. Note:<br>This is different if the<br>service is hosted on<br>glassfish Vs<br>WebLogic) | http:// <http_<br>HOSTNAME&gt;:<htt<br>P_<br/>PORT&gt;/<service_<br>NAME&gt;Service/<se<br>RVICE_NAME&gt;Bean</se<br></service_<br></htt<br></http_<br> |
|----------------------------------------------------------------------------------------------------|----------------------------------------------------------------------------------------------------|
| rib.home.path<br>(optional)                                                                                                    | rib1@ <i>ribhost</i> :/u00/rib<br>1/rib2/Rib1500ForAl<br>l15xxApps/rib-home                                                                             |

## Compile

| Task                                         | Notes                                                     | Command                                                    |
|----------------------------------------------|-----------------------------------------------------------|------------------------------------------------------------|
| 1. [Policy A]<br>[PolicyB]                   | Download edge app<br>service WSDLs                        | cd<br>rsb-home/service-a                                   |
| Security<br>Configuration                    |                                                           | ssembly-home/bin/<br>download-app-servi<br>ce-wsdl.sh      |
| 2. [PolicyA]                                 | Create security policy                                    | generate-rsb-decor                                         |
| [PolicyB]                                    | mapping file                                              | ator-security-conf                                         |
| Create Policy<br>Mapping file                |                                                           | ig.sn                                                      |
| 3. [PolicyB]                                 | Setup security                                            | setup-message-prot                                         |
| Setup Credentials                            | credentials for<br>Message Protection                     | ection-security-cr<br>edentials.sh                         |
| 4. Setup credentials and compile             | Setup the user IDs<br>and passwords in the<br>wallet file | cd<br>rsb-home/service-a<br>ssembly-home/bin/              |
|                                              | <ul> <li>admin-server-user-al<br/>ias</li> </ul>          | rsb-compiler.sh<br>-setup-security-cr                      |
|                                              | <ul> <li>sidb-jdbc-user-alias</li> </ul>                  | edential                                                   |
| 5. Compile                                   | Compile the                                               | cd                                                         |
| Note: If step 4 is executed, skip this step. | configurations                                            | rsb-home/service-a<br>ssembly-home/bin/<br>rsb-compiler.sh |

## Deploy

| Task                 | Notes                                                               | Command                                                                                                    |
|----------------------|---------------------------------------------------------------------|----------------------------------------------------------------------------------------------------|
| 1. Start the servers | Start Admin Server,<br>Proxy Server,<br>Managed Servers             | cd<br><domainhome>/bin<br/>startWeblogic.sh<br/>startManagedWebLog<br/>ic.sh <managed<br>server&gt;</managed<br></domainhome> |
| 2. Prepare WLS       | Prepare<br>instrumentation<br>configurations for<br>WebLogic server | cd<br>rsb-home/deploymen<br>t-home/bin<br>rsb-deployer.sh<br>-prepare-wls                                                     |

| 3. Restart Servers                                | Restart all the servers<br>(Admin + Managed<br>servers)                                                                                                    |                                                                                                    |
|---------------------------------------------------|----------------------------------------------------------------------------------------------------|----------------------------------------------------------------------------------------------------|
| 4. [PolicyB]<br>Copy script                       | Copy security scripts<br>to RSB server                                                                                                    | <pre>cd<br/>rsb-home/integrati<br/>on-lib/rsb-tools/s<br/>cripts<br/>scp<br/>generate-pki-certi<br/>ficate-keystore-fo<br/>r-osb.sh<br/><user>@<host>:/<do<br>mainHome&gt;/config/<br/>scp<br/>import-remote-serv<br/>er-public-key-cert<br/>ificate-into-keyst<br/>ore.sh<br/><user>@<host>:/<do<br>mainHome&gt;/config/<br/>scp<br/>export-server-publ<br/>ic-key-certificate<br/>-from-keystore.sh<br/><user>@<host>:/<do<br>mainHome&gt;/config/</do<br></host></user></do<br></host></user></do<br></host></user></pre> |
| 5. [PolicyB]<br>Generate Certs and<br>Key store   | Generate private key,<br>public key and key<br>store for the RSB<br>server (To be done in<br>the RSB server)<br><b>Note:</b> If you are using<br>CA certificates, do<br>not generate<br>certificates. Instead<br>import the certificates<br>to the keystore.                                       | <domainhome>/bin/s<br/>etDomainEnv.sh<br/>cd<br/><domainhome>/confi<br/>g<br/>generate-pki-certi<br/>ficate-keystore-fo<br/>r-osb.sh</domainhome></domainhome>                                                                                                    |
| 6. [PolicyB]<br>Copy app server<br>certificate(s) | Go to<br><wlshome>/config<br/>of the <b>remote</b> edge<br/>app server and<br/>export the public key<br/>certificate. Copy the<br/>certificate file to &lt;<br/>wlsHome&gt;/config of<br/>the RSB server. The<br/>file name must be<br/><remote-host>-certifi<br/>cate.der</remote-host></wlshome> | Follow RSB Security<br>Guide for<br>instructions to export<br>certificate                                                                                                    |

| 7. [PolicyB]<br>Import app server<br>certificate(s) | Import all the edge<br>app server public key<br>certificates to RSB<br>server's key store. If<br>the edge apps are<br>deployed in different<br>servers, import all the<br>certificates to the<br>keystore (To be done<br>in the RSB server) | <pre>cd<br/><domainhome>/confi<br/>g<br/>import-remote-serv<br/>er-public-key-cert<br/>ificate-into-keyst<br/>ore.sh <app><br/><remote-host><br/>e.g.,</remote-host></app></domainhome></pre> |
|-----------------------------------------------------|----------------------------------------------------------------------------------------------------|----------------------------------------------------------------------------------------------------|
|                                                     |                                                                                                    | <pre>import-remote-serv er-public-key-cert ificate-into-keyst ore.sh cm <hostname></hostname></pre>                                                                                           |
| 8. [PolicyB]<br>Configure RSB Serve                 | Configure the RSB<br>server to use the key<br>store generate in the<br>previous steps                                                                                                    | cd<br>rsb-home/deploymen<br>t-home/bin<br>configure-rsb-app-<br>server-for-securit<br>y-policy-b.sh                                                                                           |
| 9. [PolicyB]<br>Restart                             | Restart Admin and<br>Managed Servers                                                                                                    |                                                                                                    |
| 10. Deploy Decorator                                | Deploy all the<br>decorators                                                                                                    | cd<br>rsb-home/deploymen<br>t-home/bin<br>rsb-deployer.sh<br>-deploy-all-rsb-se<br>rvice                                                                                                    |
| 11. Deploy Injector                                 | Deploy rib4oms<br>injector service                                                                                                    | cd<br>rsb-home/deploymen<br>t-home/bin<br>rsb-deployer.sh<br>-deploy-rsb-servic<br>e<br>RibOmsToRsbOmsRout<br>ing-ServicesIntegr<br>ationFlow.jar                                             |
| 12. [PolicyB]<br>Export OSB<br>certificate          | Copy the script from<br>integration-lib<br>Export the certificate,<br>so that it can be used<br>by the service<br>consumers. (To be<br>done in the RSB<br>server)                                                                           | cd<br><wlshome>/config<br/>export-server-publ<br/>ic-key-certificate<br/>-from-keystore.sh</wlshome>                                                                                          |
| 13. Restart                                         | Restart all the servers<br>(Admin + Managed<br>servers)                                                                                                    |                                                                                                    |

# Appendix: How to Secure Application Service (including JSIT)

Depending on the security configuration chosen for each application (i.e., Policy A or Policy B) various security related configuration changes need to be made in the application side. This must be done prior to the installation of RSB. If the security on the application side is done after RSB installation, some of the steps of RSB deployment will have to redone after the security configuration change in the edge app server. The details steps on how to secure edge app services is given in the RSB Security guide.

**Note:** For more information, see *RSB Security Guide*.

<u>C</u>

# **Appendix: Installation Order**

This section provides a guideline for the order in which the Oracle Retail applications should be installed. If a retailer has chosen to use only some of the applications, the order is still valid, less the applications not being installed.

**Note:** The installation order is not meant to imply integration between products.

### Enterprise Installation Order

- 1. Oracle Retail Merchandising System (RMS), Oracle Retail Trade Management (RTM)
- 2. Oracle Retail Sales Audit (ReSA)
- 3. Oracle Retail Extract, Transform, Load (RETL)
- 4. Oracle Retail Active Retail Intelligence (ARI)
- 5. Oracle Retail Warehouse Management System (RWMS)
- 6. Oracle Retail Invoice Matching (ReIM)
- 7. Oracle Retail Price Management (RPM)
- 8. Oracle Retail Allocation
- 9. Oracle Retail Mobile Merchandising (ORMM)
- 10. Oracle Retail Xstore Office
- **11.** Oracle Retail Xstore Point-of-Service, including Xstore Point-of-Service for Grocery, and including Xstore Mobile
- 12. Oracle Retail Xstore Environment
- 13. Oracle Retail EFTLink
- 14. Oracle Retail Store Inventory Management (SIM), including Mobile SIM
- 15. Oracle Retail Batch Service Architecture (BSA)
- 16. Oracle Retail Predictive Application Server (RPAS)
- 17. Oracle Retail Demand Forecasting (RDF)
- Oracle Retail Category Management Planning and Optimization/Macro Space Optimization (CMPO/MSO)
- 19. Oracle Retail Replenishment Optimization (RO)

- **20.** Oracle Retail Analytic Parameter Calculator Replenishment Optimization (APC RO)
- 21. Oracle Retail Regular Price Optimization (RPO)
- 22. Oracle Retail Merchandise Financial Planning (MFP)
- 23. Oracle Retail Size Profile Optimization (SPO)
- 24. Oracle Retail Assortment Planning (AP)
- 25. Oracle Retail Item Planning (IP)
- 26. Oracle Retail Item Planning Configured for COE (IP COE)
- 27. Oracle Retail Advanced Inventory Planning (AIP)
- 28. Oracle Retail Integration Bus (RIB)
- 29. Oracle Retail Services Backbone (RSB)
- 30. Oracle Retail Financial Integration (ORFI)
- 31. Oracle Retail Data Extractor for Merchandising
- 32. Oracle Retail Clearance Optimization Engine (COE)
- **33.** Oracle Retail Analytic Parameter Calculator for Regular Price Optimization (APC-RPO)
- **34.** Oracle Retail Insights, including Retail Merchandising Insights (previously Retail Merchandising Analytics) and Retail Customer Insights (previously Retail Customer Analytics)